# GUIDA ALLA COMPILAZIONE DELLE DOMANDE E COMUNICAZIONI AI SENSI DEI REGG. (CE) 853/2004, 183/2005, 1069/2009 TRAMITE IL PORTALE "IMPRESAINUNGIORNO"

Febbraio 2017

#### PREMESSA

La delibera regionale 29 dicembre 2016, n. 6077, conformandosi al quadro normativo disciplinante lo Sportello Unico per le Attività Produttive, dispone che le istanze e comunicazioni di cui ai Regg. (CE) 853/2004, 183/2005, 1069/2009 siano trasmesse in modalità telematica al SUAP del territorio, il quale provvede all'inoltro all'ATS quale ente competente per i procedimenti in oggetto. Più in generale, qualsiasi atto o comunicazione intercorrente tra impresa e ATS, ivi compreso il decreto di riconoscimento, deve passare attraverso il SUAP, soggetto deputato a fornire all'utente richiedente una risposta telematica unica e tempestiva in luogo degli altri uffici comunali e di tutte le amministrazioni pubbliche comunque coinvolte nel procedimento.

#### OBIETTIVO

Il presente documento costituisce una guida per la corretta e completa compilazione delle domande di riconoscimento sul portale *"impresainungiorno"*, punto di contatto a livello nazionale per le attività di cui al decreto legislativo 59/2010, come disposto dall'art. 3 del D.p.r. 160/2010.

#### NORMATIVA DI RIFERIMENTO

La disciplina di settore concernente le attività di riconoscimento per le imprese che trattano alimenti di origine animale, mangimi, sottoprodotti e le attività di registrazione relative a queste ultime imprese è principalmente contenuta nelle seguenti fonti normative:

- Reg. (CE) n. 853/2004 che stabilisce norme specifiche in materia di igiene per gli alimenti di origine animale;
- Reg. (CE) n. 183/2005 che stabilisce requisiti per l'igiene dei mangimi;
- Reg. (CE) n. 1069/2009 che reca norme sanitarie relative ai sottoprodotti di origine animale e ai prodotti derivati non destinati al consumo umano;
- L.r. 30 dicembre 2009, n. 33, Testo unico delle leggi regionali in materia di sanità;
- Circolare n. 13/SAN del 29 settembre 2010 che aggiorna la Circolare 52/SAN del 23 dicembre 2005 avente per oggetto: "Introduzione dell'obbligo di registrazione e riconoscimento per le imprese del settore alimentare";
- Circolare n. 4/SAN del 28 marzo 2011 Registrazione e riconoscimento per le imprese del settore dei sottoprodotti di origine animale;
- D.g.r. 29 dicembre 2016, n. 6077 Interventi per la semplificazione dei procedimenti di riconoscimento ai sensi dei Regg. (CE) 853/2004, 183/2005, 1069/2009 e del procedimento di registrazione ai sensi del Reg. (CE) 1069/2009.

La normativa SUAP fondamentale, che persegue il fine di semplificare le procedure amministrative mediante la previsione di un unico interlocutore tramite il quale espletare le procedure e formalità per l'avvio e l'esercizio dell'attività d'impresa e la modalità telematica di gestione delle pratiche, si rinviene nei seguenti atti:

Direttiva 2006/123/CE (c.d. Direttiva Servizi) relativa ai servizi nel mercato interno;

- L. 7 agosto 1990, n. 241 Nuove norme in materia di procedimento amministrativo e di diritto di accesso ai documenti amministrativi;
- D.p.r. 28 dicembre 2000, n. 445 Testo unico delle disposizioni legislative e regolamentari in materia di documentazione amministrativa;
- D.lgs. 26 marzo 2010, n. 59 Attuazione della direttiva 2006/123/CE relativa ai servizi nel mercato interno;
- D.p.r. 7 settembre 2010, n. 160, Regolamento per la semplificazione ed il riordino della disciplina sullo sportello unico per le attività produttive;
- L.r. 19 febbraio 2014, n. 11 Impresa Lombardia: per la libertà di impresa, il lavoro e la competitività.

#### IL PORTALE IMPRESAINUNGIORNO

L'applicativo "*impresainungiorno*" costituisce il portale nazionale che fornisce servizi informativi e operativi per la gestione informatica delle pratiche da parte dei SUAP e che mira a facilitare le comunicazioni tra imprese e Pubblica Amministrazione. "*Impresainungiorno*" è punto unico di accesso alle funzioni telematiche dei SUAP di tutto il territorio nazionale, benché i SUAP possano scegliere di dotarsi di altri applicativi.

Il portale consente all'impresa di trovare le informazioni sul SUAP competente per territorio a cui inoltrare la propria richiesta, sul tipo di pratica da attivare, sulla documentazione da fornire, sulla modulistica da utilizzare, sullo stato di avanzamento della propria pratica.

L'utente, imprenditore o soggetto da lui delegato, accede al portale attraverso il link <u>www.impresainungiorno.gov.it</u>.

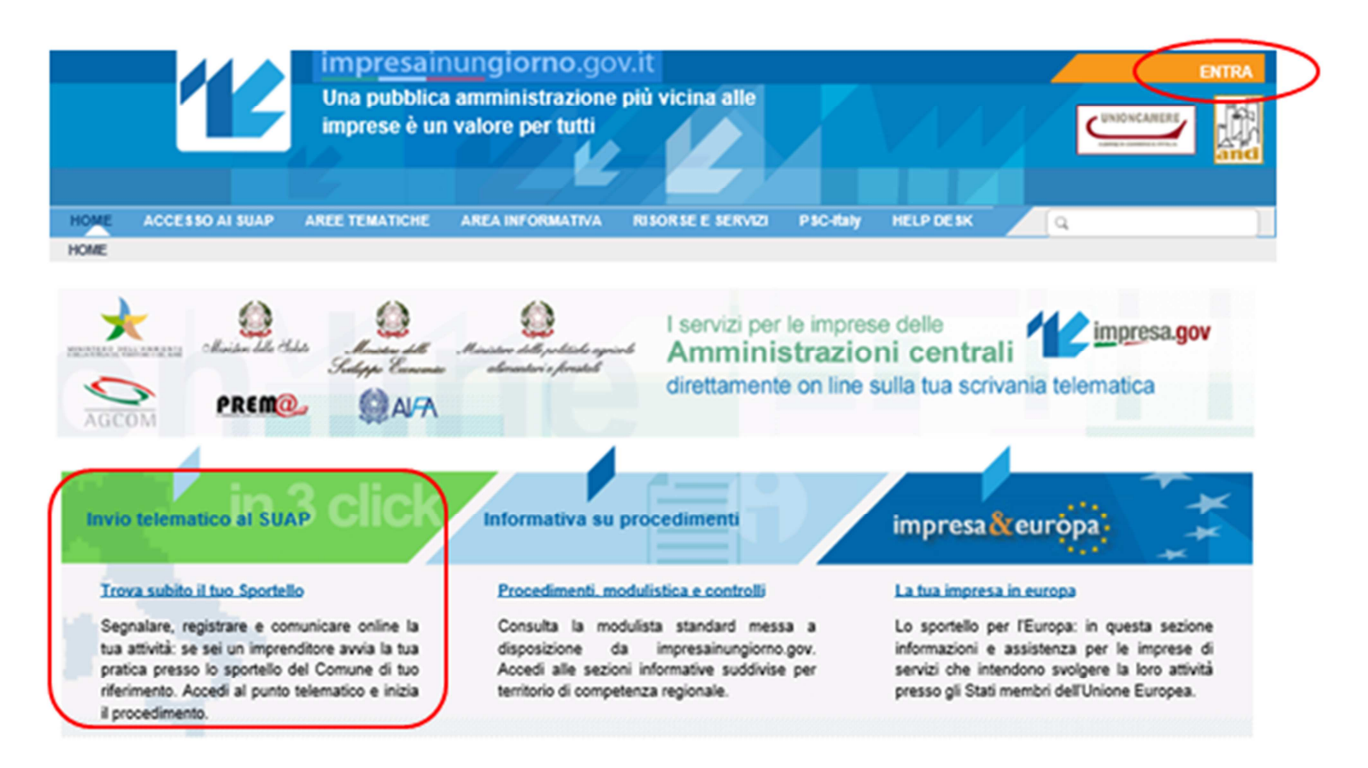

La registrazione del nuovo utente o l'autenticazione può avvenire in questa fase oppure in un secondo momento, poiché i contenuti informativi sono accessibili indipendentemente dall'autenticazione.

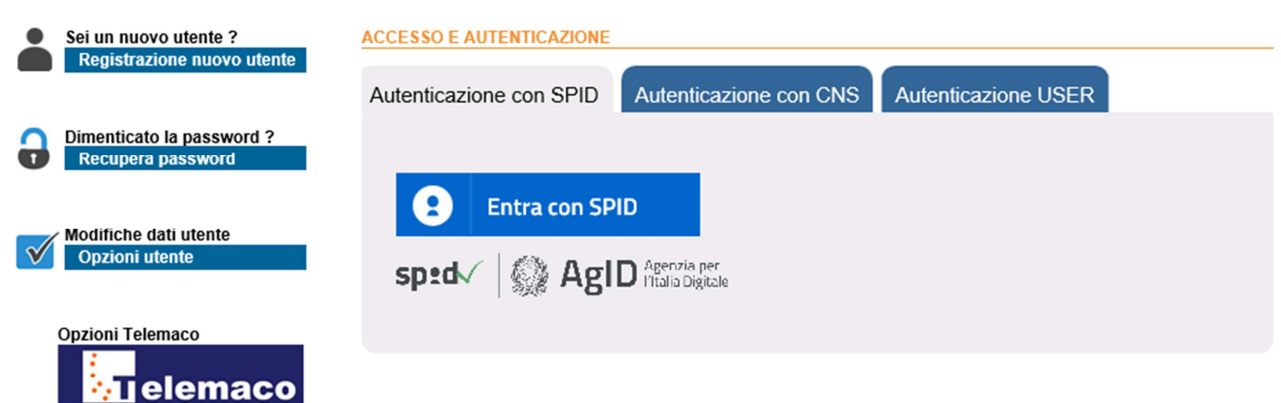

Gestione profilo utente con account Telemaco

| Avvia e segnala on line la tua attività<br>Seleziona dalla mappa l'ambito territoriale e<br>amministrativo di tuo interesse e trova "il tuo |
|----------------------------------------------------------------------------------------------------|
| Chartelle telemetice in 2 elield                                                                                                    |
| Sponello telematico in 3 click .                                                                                                    |
|                                                                                                    |
|                                                                                                    |
|                                                                                                    |
|                                                                                                    |
| Seleziona una regione $\checkmark$                                                                                                    |
|                                                                                                    |
| Seleziona una provincia 🗸 🗸                                                                                                    |
|                                                                                                    |
| Seleziona un comune                                                                                                    |
|                                                                                                    |
| Trova il SUAP                                                                                                    |
|                                                                                                    |
|                                                                                                    |

Invio telematico ai SUAP

#### SUAP IN 3 CLICK

L'utente seleziona lo sportello telematico competente per territorio indicando regione, provincia e comune in cui si svolge l'attività o è situato l'impianto oggetto d'intervento.

Individuato lo Sportello Unico, il sistema fornisce la scheda informativa relativa al Comune selezionato riportando:

• le informazioni fondamentali relative al Suap d'interesse, ovvero:

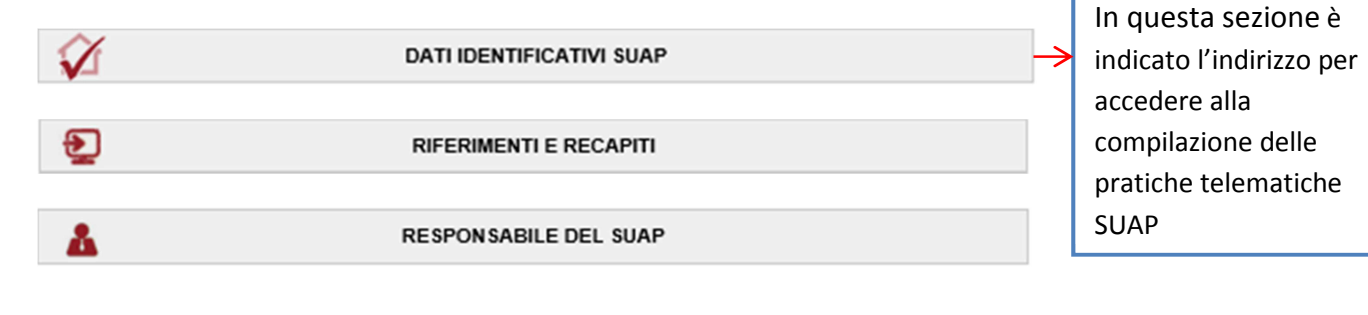

#### • i servizi telematici a disposizione

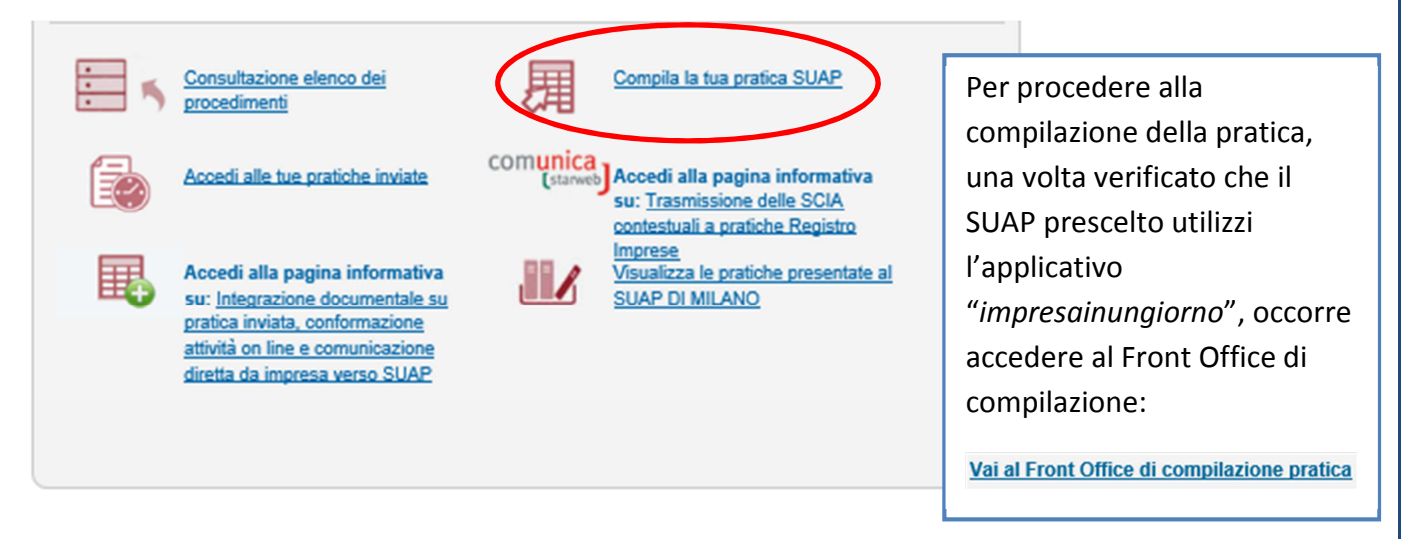

#### **GENERAZIONE, COMPILAZIONE E TRASMISSIONE DELLA PRATICA**

Le schermate successive presentano un menù che guida l'utente nei passaggi seguenti e gli consente l'accesso immediato a funzioni e materiali utili per reperire le pratiche e dirimere dubbi in fase di compilazione.

- Pratiche in bozza
  Le mie pratiche inviate
- Descrizione pratica
- Autorizzazioni
   Generazione Pratica

(MyPage)

- Scelta settore
- Scelta operazioni
- Scelta interventi eventuali
- Scelta destinatario
- Scelte eventuali
- Compilazione Pratica
- Compliazione Prauca
- Firma
   Invio

Call Center SUAP 0664892892

- <u>Contattaci</u>
- Manuale utente
   Manuale pagament

Manuale pagamenti

Il portale provvede alla conservazione automatica sia delle pratiche non ancora inviate sia delle pratiche inviate.

L'utente viene guidato nella compilazione attraverso una serie di passaggi successivi "a cascata", generando la pratica sulla base delle scelte effettuate.

Ogni passaggio deve essere confermato e accanto al titolo di ogni sezione comparirà un segno di spunta verde (come si può vedere nelle immagini che seguono).

Sono messi a disposizione strumenti di supporto interattivi e informativi.

#### Descrizione pratica

Il compilatore assegna un nome alla pratica attraverso il quale è possibile identificarla sulla scrivania personale (MyPage).

| CAMCOH.GOV.IT      Pratiche in bozza      Lo mio pratiche invisto                                       | ASSEGNA UNA DESCRIZIONE ALLA NUOVA PRATICA<br>Durante la fase di compilazione della pratica è possibile interrompere a piacere l'operazione salvando i dati fino a quel momento inseriti<br>e riprendere successivamente le operazioni.<br>Per distinguere la pratica dalle altre sulla propria scrivania è necessario fornire una breve descrizione, la quale non avrà nessuna<br>relazione con il Codice Pratica che verrà assegnato successivamente. |
|----------------------------------------------------------------------------------------------------|----------------------------------------------------------------------------------------------------|
| (MyPage)                                                                                                |                                                                                                    |
|                                                                                                    | Descrizione della pratica: [ ]                                                                                                    |
| Descrizione pratica                                                                                     | Inserire la descrizione della pratica (min 3, max 60 caratteri)                                                                                                    |
| Generazione Pratica     Scelta settore                                                                  | Annulla Conferma                                                                                                    |
| <ul> <li>Scelta operazioni</li> <li>Scelta interventi eventuali</li> <li>Scelta destinatario</li> </ul> |                                                                                                    |
| <ul> <li>Scelte eventuali</li> </ul>                                                                    |                                                                                                    |
| Compilazione Pratica                                                                                    |                                                                                                    |
| ▶ Firma<br>▶ Invio                                                                                      |                                                                                                    |
| Call Center SUAP 0664892892<br>> Contattaci<br>> Manuale utente<br>> Manuale pagamenti                  |                                                                                                    |

Autorizzazioni

Permette al creatore della pratica di autorizzare altri soggetti alla visualizzazione o gestione della stessa.

| <ul> <li>Pratiche in bozza</li> <li>Le mie pratiche inviate<br/>(MyPage)</li> </ul>                                              | Essa è utile,<br>Essa è utile,<br>da quella che<br>Per eseguire<br>Sono previsti<br>abilitazioni de | ad esempio, nei casi in cui una prai<br>a desempio, nei casi in cui una prai<br>a aveva avviato la compilazione.<br>la funzione premere il pulsante "Nu<br>i profili di abilitazione sotto riportat<br>ei profili che lo precedono; quindi, a | ica deve essere presa<br>jova Autorizzazione" ed<br>i, ordinati dalla abilitazio<br>d esempio, il profilo 3 c    | in carico e completata<br>I inserire il Codice Fiso<br>one meno ampia alla p<br>omprende le abilitazio | , per qualsiasi motivo, da persona divers<br>cale della persona.<br>iù ampia; ogni profilo include tutte le<br>ni dei profili 1, 2, 3. |
|----------------------------------------------------------------------------------------------------|----------------------------------------------------------------------------------------------------|----------------------------------------------------------------------------------------------------|----------------------------------------------------------------------------------------------------|----------------------------------------------------------------------------------------------------|----------------------------------------------------------------------------------------------------|
| <u>Descrizione pratica</u> Autorizzazioni     Generazione Pratica     Scelta settore                                             | <ul> <li>Profile</li> <li>Profile</li> <li>Profile</li> <li>Profile</li> <li>Profile</li> </ul>     | <ul> <li>o 2: Lettura/Scrittura: Tutente può ci<br/>o 2: Lettura/Scrittura: Tutente può ci<br/>o 3: Invio: l'utente può inoltrare la pi<br/>o 4: Cancellazione: l'utente può elin<br/>o 5: Controllo Accessi: l'utente può</li> </ul>         | ompilare/modificare la p<br>ratica allo sportello SU/<br>ninare la pratica dalla s<br>autorizzare altri utenti a | oratica<br>AP<br>crivania<br>Ill'accesso alla pratica                                                  |                                                                                                    |
| <ul> <li>Scelta operazioni</li> <li>Scelta interventi eventuali</li> <li>Scelta destinatario</li> </ul>                          | Le abilitazion                                                                                      | i dell'utente che ha originariamente                                                                                                    | creato la pratica non p                                                                                          | ossono essere rimoss                                                                                   | e.                                                                                                    |
| Scelta operazioni     Scelta interventi eventuali     Scelta destinatario     Scelte eventuali                                   | Le abilitazion                                                                                      | i dell'utente che ha originariamente<br>Codice Fiscale                                                                                                    | creato la pratica non p<br>Nome                                                                                  | Cognome                                                                                                | e.<br>Autorizzazione                                                                                                    |
| Scelta operazioni     Scelta interventi eventuali     Scelta destinatario     Scelte eventuali     compilazione Pratica     imna | Le abilitazion                                                                                      | i dell'utente che ha originariamente<br>Codice Fiscale                                                                                                    | Nome                                                                                                    | Cognome                                                                                                | e.<br>Autorizzazione<br>Creatore Pratica                                                                                               |

Selezionando "Nuova Autorizzazione", si apre la seguente finestra in cui è possibile inserire gli estremi delle persone da abilitare e sono indicati i diversi livelli di abilitazione:

| Cognome      |                   |            |               |             |
|--------------|-------------------|------------|---------------|-------------|
| odice Fisc   | ale               |            |               |             |
| odice Fisca  | le                |            |               |             |
| ivello di au | torizzazione      |            |               |             |
| 🔿 Sola       | ۲                 | $\bigcirc$ | 0             | ○ Controllo |
|              | Lettura/Scrittura | Invio      | Cancellazione | Accessi     |

Scelta settore

Consente di selezionare il settore di attività per il quale si desidera compilare la pratica attraverso la scelta delle proposte presenti.

La selezione avviene "a imbuto", individuando infine l'ambito specifico d'interesse.

La funzione "Ricerca" permette di individuare il procedimento d'interesse attraverso l'inserimento di un testo (es. mangimi, sottoprodotti, 853).

È possibile generare una pratica composta da più interventi connessi (es. richieste in ambito edilizio, ambientale, ecc.).

|                                                                                                    | SCELTA SETTORE ATTIVITÀ Selezionare il settore di attività per il quale si desidera compilare la Pratica SUAP |  |
|----------------------------------------------------------------------------------------------------|----------------------------------------------------------------------------------------------------|--|
| <ul> <li>Pratiche in bozza</li> <li>Le mie pratiche inviate<br/>(MyPage)</li> </ul>                                                                                                    | Settore selezionato:                                                                                          |  |
| <ul> <li>✓ <u>Descrizione pratica</u></li> <li>✓ <u>Autorizzazioni</u></li> <li>&gt; <u>Generazione Pratica</u></li> <li>&gt; <u>Scelta settore</u></li> <li>&gt; Scelta operazioni</li> <li>&gt; Scelta interventi eventuali</li> <li>&gt; Scelta destinatario</li> <li>&gt; Scelta destinatario</li> <li>&gt; Scelta eventuali</li> <li>&gt; Compilazione Pratica</li> <li>&gt; Firma</li> <li>&gt; Invio</li> </ul> | Inserisci il testo da ricercare (minimo 3 caratteri)                                                          |  |
| Call Center SUAP 0664892892<br>> Contattaci<br>> Manuale utente<br>> Manuale pagamenti                                                                                                    |                                                                                                    |  |

I procedimenti in oggetto sono tutti rinvenibili nel settore "Industria e artigianato", ma ciò non esclude ulteriori collocazioni (es. le attività nel settore dei mangimi sono presenti anche nel settore "Agricoltura, allevamento, pesca e attività estrattive").

#### Scelta operazione

#### L'utente seleziona l'ambito desiderato, nello specifico, tra i seguenti:

- Attività nel settore dei mangimi
- O Attività del settore alimentare che trattano alimenti di origine animale (Reg. CE 853/2004)
- Attività nel settore dei sottoprodotti di origine animale/prodotti derivati (Reg. CE 1069/2009)

#### Cliccando successivamente su

Altre esigenze connesse con l'esercizio dell'attività (mezzi pubblicitari, occupazione di suolo pubblico, adempimenti sanitari, ecc..)

#### l'utente potrà selezionare gli interventi sotto eleti, in base alle scelte effettuate:

#### Reg. (CE) n. 853/2004:

- Istanza di riconoscimento ai sensi del Regolamento (CE) n. 853/2004
- Aggiornare l'atto di riconoscimento rilasciato ai sensi del Reg. (CE) n. 853/2004
- Domanda di voltura per cambio di ragione sociale del decreto di riconoscimento rilasciato ai sensi del Reg. (CE) n. 853/2004
- Comunicare modifiche strutturali e/o impiantistiche dello stabilimento che NON comportano variazioni delle attività di cui al decreto di riconoscimento
- Comunicazione cessazione attività ai sensi del Reg. (CE) 853/2004

#### Reg. (CE) n. 183/2005:

- Istanza di riconoscimento ai sensi del Regolamento (CE) n. 183/2005
- O Aggiornamento del decreto di riconoscimento rilasciato ai sensi del Regolamento (CE) n. 183/2005
- Domanda di voltura per cambio di ragione sociale del decreto di riconoscimento rilasciato ai sensi del Regolamento (CE) n. 183/2005
- Comunicazione di modifiche strutturali e/o impiantistiche che non comportano variazioni delle attività di cui al decreto di riconoscimento rilasciato ai sensi del Regolamento (CE) n. 183/2005
- Cessazione attività ai sensi del Regolamento (CE) n. 183/2005

#### Reg. (CE) n. 1069/2009:

- Domanda di riconoscimento ai sensi del Regolamento (CE) n. 1069/2009
- Domanda di aggiornamento del riconoscimento ai sensi del Regolamento (CE) n. 1069/2009
- Domanda di voltura per cambio di ragione sociale del decreto di riconoscimento rilasciato ai sensi del Reg. (CE) n. 1069/2009
- Comunicazione di modifiche strutturali e/o impiantistiche e/o di lavorazione che non comportano sostituzioni o aggiunte alia tipologia di categoria e/o di attivita produttiva prevista dal decreto di riconoscimento ai sensi del Reg. (CE) n. 1069/2009
- Registrazione ai sensi del Reg. (CE) n. 1069/2009 recante norme sanitarie relative ai sottoprodotti di origine animale e prodotti derivati non destinati al consumo umano
- Cessazione attività ai sensi del Regolamento (CE) n. 1069/2009

#### Si precisa che ai fini della registrazione l'operatore presenta una notifica tramite SCIA.

#### Scelta destinatario

Il sistema indica automaticamente come destinatario formale della pratica il SUAP territorialmente competente.

|                                                                                                    | La presente pagina di scelta del destinatario della pratica, viene proposta solo per le SCIA e solo nel caso in cui, in base al tipo di<br>pratica, siano effettivamente possibili altri destinatari oltre al SUAP. |
|----------------------------------------------------------------------------------------------------|----------------------------------------------------------------------------------------------------|
| Pratiche in bozza<br>Le mie pratiche inviate<br>(MyPage)                                                                                                    | Le opzioni di scetta del destinatario effettivamente disponibili per la presente pratica sono quelle di seguito indicate.                                                                                           |
| Descrizione pratica     Autorizzazioni     Generazione Pratica     Scelta settore     Scelta operazioni     Scelta doperazioni     Scelta doperazioni     Scelta destinatario     Scelte eventuali     Compilazione Pratica     Firma     Invio | SUAP DEL COMUNE DI Pagina precedente Annulla Conferma                                                                                                    |
| Call Center SUAP 0664892892<br>Contattaci<br>Manuale utente<br>Manuale pagamenti                                                                                                    |                                                                                                    |

Scelte eventuali

L'utente ha la possibilità di indicare se il titolare o il legale rappresentante dell'impresa è cittadino extracomunitario e/o se chi presenta la domanda è un procuratore; in tal caso il sistema genererà dei form appositi e nella fase finale della compilazione chiederà di allegare rispettivamente la copia del permesso di soggiorno e/o la procura speciale e la fotocopia di un documento di identità del soggetto che conferisce la procura speciale.

|                                                                                        | SCELTE EVENTUALI                                                                                                    |
|----------------------------------------------------------------------------------------|----------------------------------------------------------------------------------------------------|
| CARCOM.GOV.IT                                                                          | Selezionare le opzioni che seguono in base alle scelte effettuate precedentemente                                                                                                    |
| <ul> <li>Pratiche in bozza</li> <li>Le mie pratiche inviate<br/>(MyPage)</li> </ul>    | <ul> <li>E' CITTADINO EXTRACOMUNITARIO il titolare o il legale rappresentante</li> <li>IL PRESENTATORE DELLA DOMANDA È UN PROFESSIONISTA / ALTRO SOGGETTO MUNITO DI<br/>PROCURA SPECIALE</li> </ul> |
| ✓ <u>Descrizione pratica</u>                                                           | Pagina precedente Annulla Conferma                                                                                                    |
| ✓ <u>Autorizzazioni</u>                                                                |                                                                                                    |
| ✓ <u>Generazione Pratica</u>                                                           |                                                                                                    |
| Scella sellore                                                                         |                                                                                                    |
| Scelta interventi eventuali                                                            |                                                                                                    |
| ✓ Scelta destinatario                                                                  |                                                                                                    |
| Scelte eventuali                                                                       |                                                                                                    |
| Compilazione Pratica                                                                   |                                                                                                    |
| ▶ Firma                                                                                |                                                                                                    |
| ▶ Invio                                                                                |                                                                                                    |
| Call Center SUAP 0664892892<br>> Contattaci<br>> Manuale utente<br>> Manuale pagamenti |                                                                                                    |

#### <u>Compilazione della pratica</u>

Sulla base delle scelte effettuate sin qui dall'utente, il sistema genera un modello di pratica composto da diverse sezioni sulla base dei requisiti previsti dalle norme nazionali e regionali.

Tutte le sezioni devono essere "aperte" e le proprie scelte confermate anche nel caso in cui non debbano necessariamente essere compilate, considerate le specificità delle singole attività economiche. Al termine della compilazione di ogni sezione occorre cliccare il pulsante "Salva"; si precisa che finché la pratica non viene firmata digitalmente e trasmessa al SUAP è possibile modificare i dati inseriti nelle sezioni, salvandoli nuovamente.

Il segno di spunta verde indica le sezioni che sono state interamente compilate, mentre quello rosso informa l'utente sulle sezioni ancora da completare; il sistema, infatti, implementa automaticamente alcuni controlli formali in fase di compilazione.

Il simbolo corrispondente ad un quadratino rosso indica la presenza di un "campo obbligatorio", ovvero di un'informazione che deve essere necessariamente rilasciata ai fini della successiva spedizione della pratica.

I pulsanti '+' e '-', ove presenti, permettono di inserire o eliminare ulteriori ricorrenze di informazioni.

Per avere visione di tutte le informazioni contenute nel modello è possibile scaricarlo in bianco o parzialmente compilato utilizzando la funzione "Visualizza Anteprima", disponibile in fondo alla schermata di compilazione della pratica.

<u>A titolo esemplificativo, si illustra la compilazione e la presentazione dell'istanza di riconoscimento ai sensi del Regolamento (CE) n. 853/2004.</u>

<u>Descrizione pratica</u>
 <u>Autorizzazioni</u>
 <u>Generazione Pratica</u>
 <u>Scelta settore</u>
 <u>Scelta operazioni</u>
 Scelta interventi eventuali
 <u>Scelta destinatario</u>
 <u>Scelte eventuali</u>
 <u>Compilazione Pratica</u>
 <u>Dati Dichiarazioni</u>
 <u>Pagamento oneri</u>
 <u>Allega Documenti</u>
 Firma
 Invio

Il sistema riepiloga l'intervento e l'adempimento selezionato, indica l'amministrazione competente, ovvero l'ATS territorialmente competente, e la normativa di riferimento.

## 

Circ.r. 29 settembre 2010 - n. 13 Aggiornamento della Circolare 52/SAN del 23 dicembre 2005 avente per oggetto:
 «Introduzione dell'obbligo di registrazione e riconoscimento per le imprese del settore alimentare

Di seguito l'elenco delle sezioni del procedimento in oggetto:

|   | ANAGRAFICA DELL'IMPRESA |
|---|-------------------------|
| - | A WORK OF WITH THE OFF  |

- OGGETTO DELLA PRATICA
- DICHIARAZIONE DI CONSAPEVOLEZZA EX ARTT. 46 E 47 DPR 445/2000
- DICHIARAZIONE RELATIVA ALLA SEDE DELL'ATTIVITÀ
- DATI CATASTALI
- OGGETTO DELL'ISTANZA
- DICHIARAZIONE DEL RISPETTO DELLE VIGENTI NORMATIVE
- SEZIONE 0 CATEGORIA ATTIVITÀ GENERALI
- SEZIONE I CATEGORIA CARNI DI UNGULATI DOMESTICI
- SEZIONE II CARNI DI POLLAME E DI LAGOMORFI (POLLAME, PICCOLA SELVAGGINA ALLEVATA DA PENNA, CONIGLI...
- SEZIONE III CARNI DI SELVAGGINA ALLEVATA (GRANDE SELVAGGINA E RATITI)
- SEZIONE IV CARNI DI SELVAGGINA CACCIATA
- SEZIONE V CARNI MACINATE, PREPARAZIONI DI CARNI E CARNI SEPARATE MECCANICAMENTE
- SEZIONE VI PRODOTTI A BASE DI CARNE
- SEZIONE VII MOLLUSCHI BIVALVI VIVI
- SEZIONE VIII PRODOTTI DELLA PESCA
- SEZIONE IX LATTE E PRODOTTI A BASE DI LATTE
- SEZIONE X UOVA E OVOPRODOTTI
- SEZIONE XI COSCE DI RANA E LUMACHE
- SEZIONE XII GRASSI DI ANIMALI FUSI
- SEZIONE XIII STOMACI, VESCICHE E INTESTINI TRATTATI
- SEZIONE XIV GELATINE
- SEZIONE XV COLLAGENE
- SEZIONE XVI
- DICHIARAZIONE RELATIVA ALLA PRIVACY
- DICHIARAZIONE RELATIVA AI DIRITTI DI SEGRETERIA/ISTRUTTORI
- DICHIARAZIONE RELATIVA ALL'ASSOLVIMENTO DELL'IMPOSTA DI BOLLO

Pagina precedente Visualizza Anteprima Prosegui

Si precisa che il portale "impresainungiorno" prevede le seguenti sezioni standard:

ANAGRAFICA DELL'IMPRESA

OGGETTO DELLA PRATICA

DICHIARAZIONE DI CONSAPEVOLEZZA EX ARTT. 46 E 47 DPR 445/2000

DICHIARAZIONE RELATIVA ALLA SEDE DELL'ATTIVITÀ

DATI CATASTALI

Si riportano, ora, le singole sezioni:

| ANAGRAFICA | DELL'IMPRESA |
|------------|--------------|
| -          |              |

|                                                                                                    |                                                                                                    |                                                                                      |                                                                                                  | Sesso                                                    |                                    |
|----------------------------------------------------------------------------------------------------|----------------------------------------------------------------------------------------------------|--------------------------------------------------------------------------------------|--------------------------------------------------------------------------------------------------|----------------------------------------------------------|------------------------------------|
| lome 🛯 🗖                                                                                                    |                                                                                                    | Cognome [ = ]                                                                        |                                                                                                  | [•]                                                      | Cittadinanza                       |
|                                                                                                    |                                                                                                    |                                                                                      |                                                                                                  | Sele 🗸                                                   | Selezionare un valo                |
| ato a 💷                                                                                                    |                                                                                                    |                                                                                      | il [ 😐 ]                                                                                         |                                                          |                                    |
|                                                                                                    |                                                                                                    |                                                                                      |                                                                                                  |                                                          |                                    |
|                                                                                                    | Provincia                                                                                                    |                                                                                      |                                                                                                  |                                                          |                                    |
|                                                                                                    | [ = ]                                                                                                    |                                                                                      | Stat                                                                                             | to [ = ]                                                 |                                    |
| 🔿 in Italia 💷                                                                                                    |                                                                                                    | all'estero [ ]                                                                       | Se                                                                                               | lezionare un va                                          | lore                               |
| od.Fiscale [ • ]                                                                                                    |                                                                                                    |                                                                                      |                                                                                                  |                                                          |                                    |
|                                                                                                    | Informazioni relat                                                                                                    | tive alla residenza :                                                                |                                                                                                  |                                                          |                                    |
|                                                                                                    |                                                                                                    |                                                                                      | Provincia                                                                                        |                                                          |                                    |
| esidente in [ = ]                                                                                                    |                                                                                                    |                                                                                      | [■]                                                                                              | CAP[]                                                    |                                    |
|                                                                                                    |                                                                                                    |                                                                                      |                                                                                                  |                                                          |                                    |
| idirizzo [ = ]                                                                                                    |                                                                                                    |                                                                                      |                                                                                                  | Tel[]]                                                   | Fax                                |
|                                                                                                    |                                                                                                    |                                                                                      |                                                                                                  |                                                          |                                    |
|                                                                                                    |                                                                                                    |                                                                                      |                                                                                                  |                                                          |                                    |
|                                                                                                    |                                                                                                    |                                                                                      |                                                                                                  |                                                          |                                    |
| arica (se persona fisica selez<br>Selezionare un valore<br>ezione anagrafica dell'impres                                                                                                    | ionare 'Proprietario') [ = ]<br>a richiedente (Dati relat                                                                             | ivi alla sede legale)                                                                | o della perso                                                                                    | na fisica                                                | ~                                  |
| arica (se persona fisica selez<br>Selezionare un valore<br>ezione anagrafica dell'impres                                                                                                    | ionare 'Proprietario') [ = ]<br>a richiedente (Dati relat                                                                             | ivi alla sede legale)<br>Forr<br>P IVA form                                          | o della perso<br>na giuridica (s                                                                 | <b>na fisica</b><br>se persona fis                       | sica selezionare 'Altre            |
| arica (se persona fisica selez<br>Selezionare un valore<br>ezione anagrafica dell'impres<br>odice Fiscale [ = ]                                                                                                    | ionare 'Proprietario') [ •<br>a richiedente (Dati relat                                                                               | itivi alla sede legale)<br>Forr<br>P.IVA form                                        | o della perso<br>na giuridica (s<br>ne') [ = ]<br>ezionare un valo                               | na fisica<br>se persona fis                              | →<br>sica selezionare 'Altre       |
| arica (se persona fisica selez<br>Selezionare un valore<br>ezione anagrafica dell'impres<br>odice Fiscale [#]                                                                                                    | ionare 'Proprietario') [ •]<br>a richiedente (Dati relat<br>Recupera da RI                                                            | tivi alla sede legale)<br>Forr<br>P.IVA form<br>Sel                                  | o della perso<br>na giuridica (s<br>ne') [ = ]<br>ezionare un valo                               | na fisica<br>se persona fis<br>ore                       | sica selezionare 'Altre            |
| arica (se persona fisica selez<br>Selezionare un valore<br>ezione anagrafica dell'impres<br>odice Fiscale [ • ]<br>enominazione (Cognome e No                                                                                                    | ionare 'Proprietario') [ • ]<br>a richiedente (Dati relat<br>Recupera da RI<br>ome in caso di persona                                 | ivi alla sede legale)<br>Forr<br>P.IVA form<br>Sel<br>fisica) [=]                    | o della perso<br>na giuridica (s<br>ne') [ = ]<br>ezionare un valo                               | na fisica<br>se persona fis<br>ore                       | v<br>sica selezionare 'Altre       |
| arica (se persona fisica selezi<br>Selezionare un valore<br>ezione anagrafica dell'impres<br>odice Fiscale [ • ]<br>enominazione (Cognome e No                                                                                                    | ionare 'Proprietario') [ • ]<br>a richiedente (Dati relat<br>Recupera da RI<br>ome in caso di persona                                 | ivi alla sede legale)<br>Forr<br>P.IVA form<br>Sel<br>fisica) [*]                    | o della perso<br>na giuridica (s<br>ne')[=]<br>ezionare un valo                                  | na fisica<br>se persona fis<br>pre                       | sica selezionare 'Altre            |
| arica (se persona fisica selez<br>Selezionare un valore<br>ezione anagrafica dell'impres<br>odice Fiscale [ • ]<br>enominazione (Cognome e No<br>on sede in [ • ]                                                                                                    | ionare 'Proprietario') [ • ]<br>a richiedente (Dati relat<br>Recupera da RI<br>ome in caso di persona                                 | itivi alla sede legale)<br>Forr<br>P.IVA form<br>Sel<br>fisica) [#]                  | o della perso<br>na giuridica (s<br>ne') [ • ]<br>ezionare un valo<br>Provincia [                | na fisica<br>se persona fis<br>pre<br>]                  | sica selezionare 'Altre            |
| arica (se persona fisica selezi<br>Selezionare un valore<br>ezione anagrafica dell'impres<br>odice Fiscale [ • ]<br>enominazione (Cognome e No<br>con sede in [ • ]                                                                                                    | ionare 'Proprietario') [ • ]<br>a richiedente (Dati relat<br>Recupera da RI<br>ome in caso di persona                                 | ivi alla sede legale)<br>Forr<br>P.IVA form<br>Sel<br>fisica) [=]                    | o della perso<br>na giuridica (s<br>ne') [ = ]<br>ezionare un valo<br>Provincia [<br>Selezionare | na fisica<br>se persona fis<br>ore<br>]<br>e un valore   | sica selezionare 'Altre            |
| arica (se persona fisica selezi<br>Selezionare un valore<br>ezione anagrafica dell'impres<br>codice Fiscale [ • ]<br>eenominazione (Cognome e No<br>con sede in [ • ]                                                                                                    | ionare 'Proprietario') [ • ] a richiedente (Dati relat Recupera da RI ome in caso di persona Denominazione s                          | itivi alla sede legale)<br>Forr<br>P.IVA form<br>Sel<br>fisica) [#]                  | o della perso<br>na giuridica (s<br>ne') [ • ]<br>ezionare un valo<br>Provincia [<br>Selezionare | na fisica<br>se persona fis<br>ore<br>a]<br>e un valore  | Sica selezionare 'Altre            |
| arica (se persona fisica selezi<br>Selezionare un valore<br>ezione anagrafica dell'impres<br>odice Fiscale [ • ]<br>enominazione (Cognome e No<br>on sede in [ • ]<br>oponimo (DUG) [ • ]<br>Selezionare un valore                                                                                                    | a richiedente (Dati relat<br>Recupera da RI<br>ome in caso di persona                                                                 | ivi alla sede legale)<br>Forr<br>P.IVA form<br>Sel<br>fisica) [=]                    | o della perso<br>na giuridica (s<br>ne') [ • ]<br>ezionare un valo<br>Provincia [<br>Selezionare | na fisica<br>se persona fis<br>ore<br>]<br>e un valore   | Sica selezionare 'Altre<br>CAP [*] |
| arica (se persona fisica selezi<br>Selezionare un valore<br>ezione anagrafica dell'impres<br>codice Fiscale [ • ]<br>eenominazione (Cognome e No<br>con sede in [ • ]<br>oponimo (DUG) [ • ]<br>Selezionare un valore<br>elefono/Cellulare Fax                                                                                          | a richiedente (Dati relat Recupera da RI ome in caso di persona Denominazione s                                                       | itivi alla sede legale)<br>Forr<br>P.IVA form<br>Sel<br>fisica) [=]                  | o della perso<br>na giuridica (s<br>ne') [ • ]<br>ezionare un valo<br>Provincia [                | na fisica<br>se persona fis<br>ore<br>]<br>e un valore   | CAP["]                             |
| arica (se persona fisica selezi<br>Selezionare un valore<br>ezione anagrafica dell'impres<br>codice Fiscale [ • ]<br>eenominazione (Cognome e No<br>con sede in [ • ]<br>con sede in [ • ]<br>Selezionare un valore<br>elefono/Cellulare Fax                                                                                            | ionare 'Proprietario') [ • ] a richiedente (Dati relat Recupera da RI ome in caso di persona Denominazione s                          | ivi alla sede legale)<br>Forr<br>P.IVA form<br>Sel<br>fisica) [=]                    | o della perso<br>na giuridica (s<br>ne') [ • ]<br>ezionare un valo<br>Provincia [<br>Selezionare | na fisica<br>se persona fis<br>pre<br>a]<br>e un valore  | CAP [*]                            |
| Con sede in [*] Coponimo (DUG) [*] Selezionare un valore Con sede in [*] Coponimo (DUG) [*] Selezionare un valore Con sede in [*]                                                                                                    | a richiedente (Dati relat<br>Recupera da RI<br>ome in caso di persona<br>Denominazione s                                              | ivi alla sede legale)<br>Forr<br>P.IVA form<br>Sel<br>fisica) [*]                    | o della perso<br>na giuridica (s<br>ne') [ • ]<br>ezionare un valo<br>Provincia [                | na fisica<br>se persona fis<br>ore<br>a]<br>e un valore  | CAP [*]                            |
| arica (se persona fisica selezi<br>Selezionare un valore<br>Ecolice Fiscale [ • ]<br>Denominazione (Cognome e No<br>Con sede in [ • ]<br>Selezionare un valore<br>elefono/Cellulare Fax                                                                                                    | a richiedente (Dati relat Recupera da RI ome in caso di persona Denominazione s                                                       | ivi alla sede legale)<br>Forr<br>P.IVA form<br>[] Sel<br>fisica) [ = ]               | o della perso<br>na giuridica (s<br>ne') [ • ]<br>ezionare un valo<br>Provincia [<br>Selezionare | na fisica<br>se persona fis<br>pre<br>]<br>e un valore   | CAP [*]                            |
| Carica (se persona fisica selezi<br>Selezionare un valore<br>Codice Fiscale [ • ]<br>Codice Fiscale [ • ]<br>Con sede in [ • ]<br>Con sede in [ • ]<br>Coponimo (DUG) [ • ]<br>Selezionare un valore<br>elefono/Cellulare Fax<br>Informazioni relative all'iscrizio<br>Camera di commercio di:                                          | a richiedente (Dati relat<br>Recupera da RI<br>ome in caso di persona<br>Denominazione s<br>one al Registro Imprese<br>Numero REA [=] | ivi alla sede legale)<br>Forr<br>P.IVA form<br>Sel<br>fisica) [•]<br>tradale [•]     | o della perso<br>na giuridica (s<br>ne') [ • ]<br>ezionare un valo<br>Provincia [<br>Selezionare | na fisica<br>se persona fis<br>ore<br>a]<br>e un valore  | Sica selezionare 'Altre            |
| Carica (se persona fisica selezi<br>Selezionare un valore<br>Sezione anagrafica dell'impres<br>Codice Fiscale [ • ]<br>Denominazione (Cognome e No<br>Con sede in [ • ]<br>Con sede in [ • ]<br>Selezionare un valore<br>elefono/Cellulare Fax<br>iformazioni relative all'iscrizio<br>Camera di commercio di:<br>Selezionare un valore | a richiedente (Dati relat<br>Recupera da RI<br>ome in caso di persona<br>Denominazione s<br>one al Registro Imprese<br>Numero REA [#] | tivi alla sede legale)<br>Forr<br>P.IVA form<br>[] Sel<br>fisica) ["]<br>tradale ["] | o della perso<br>na giuridica (s<br>ne') [ • ]<br>ezionare un valo<br>Provincia [<br>Selezionare | na fisica<br>se persona fis<br>ore<br>a ]<br>e un valore | CAP [•]                            |

| OGGETTO D                               | ELLA PRATICA                                             |                                                    |                                                  |
|-----------------------------------------|----------------------------------------------------------|----------------------------------------------------|--------------------------------------------------|
| descrizione ger                         | nerale dell'intervento [ • ]                             |                                                    |                                                  |
|                                         |                                                          |                                                    |                                                  |
|                                         |                                                          |                                                    |                                                  |
|                                         |                                                          |                                                    |                                                  |
|                                         |                                                          |                                                    |                                                  |
| 300 Caratteri resta                     | anti                                                     |                                                    |                                                  |
| Ai fini delle comu<br>posta elettronica | unicazioni relative al preser<br>(domicilio elettronico) | nte procedimento si elegge il proprio domicil      | lio elettronico presso la seguente casella di    |
| DOMICILIO ELE                           | ETTRONICO: (N.B. Inserin                                 | e l'indirizzo della casella PEC a cui il SU/       | AP dovra' inviare la ricevuta e le altre         |
| comunicazioni                           | relative alla pratica) [ = ]                             |                                                    |                                                  |
| Si dichiara                             | di essere consanevoli che i                              | nel caso non venca indicata una casella di u       | nosta elettronica certificata (PEC) non si avra' |
| a certezza del b                        |                                                          | rambio di comunicazioni che seguiranno la l        |                                                  |
|                                         |                                                          | 74 FX 48TT 46 F 47 DDR 445/2000                    |                                                  |
|                                         |                                                          | dichiarazioni false, la falsità negli atti e l'uso | o di atti falsi comportano l'annlicazione delle  |
| anzioni penali p                        | reviste dall'art. 76 del D.P.I                           | R. 445/2000 e la decadenza dai benefici ev         | entualmente conseguenti al provvedimento         |
| emanato sulla ba                        | ase della dichiarazione non                              | veritiera, come previsto dall'art. 75 del D.P.     | .R. 445/2000 [ • ]                               |
| Salva Annulla                           |                                                          |                                                    |                                                  |
|                                         |                                                          |                                                    |                                                  |
|                                         | ONE RELATIVA ALLA SE                                     |                                                    |                                                  |
|                                         |                                                          | Frazione                                           | CAPI                                             |
| ATTENZIONE - I                          | l'ubicazione dell'attività o in                          | tervento deve essere nel Comune al cui SL          | JAP è destinata la                               |
| /ia, Viale, Piazz                       | a [ = ]                                                  |                                                    |                                                  |
|                                         |                                                          |                                                    |                                                  |
| numero civico [                         | <b>a</b> ]                                               |                                                    |                                                  |
|                                         |                                                          |                                                    |                                                  |
| scala                                   | piano                                                    | interno                                            |                                                  |
|                                         |                                                          |                                                    |                                                  |

| I locali sono censiti al |                |            | O NCT [=] |        |                                           |
|--------------------------|----------------|------------|-----------|--------|-------------------------------------------|
|                          |                |            |           |        | sezione (se non e<br>specificata indicare |
| categoria [ = ]          |                |            |           | classe | U) [ = ]                                  |
| Selezionare u            | in valore      |            | $\sim$    |        |                                           |
|                          | particella/map | pale       |           |        |                                           |
| foglio 🛯 🗖               | [ • ]          | subalterno |           |        |                                           |
|                          |                |            |           |        |                                           |

#### OGGETTO DELL'ISTANZA

🗌 richiede il riconoscimento ai sensi del Regolamento (CE) n. 853/2004 per il proprio impianto ed in attesa del termine delle

procedure di riconoscimento definitivo, il rilascio del numero di riconoscimento condizionato [#]

Salva Annulla

#### DICHIARAZIONE DEL RISPETTO DELLE VIGENTI NORMATIVE

Dichiara il rispetto delle vigenti normative per quanto riguarda le emissioni in atmosfera, lo smaltimento dei rifiuti solidi e liquidi, l'approvvigionamento di acqua potabile [

| ATTIVITA' (1)         Deposito frigorifero[**]         Prodotti esposti[**]         Prodotti esposti[**]         Prodotti imball./confez[**]         Impianto di Riconfezionamento[**]         Porzionatural**]         Affettatural**]         Grattugiatural**]         Grattugiatural**]         Imbottigliamento (3)[**]         Mercato all'ingrossol**]         PRODOTTI (2)(*)         Carni di ungulati domestici[**]         Carni di selvaggina cacciatal**]         Carni di selvaggina cacciatal**]         Carni di selvaggina cacciatal**]         Carni di selvaggina cacciatal**]         Latte e prodotti de la pescal**]         Lutte e prodotti de la tate di tate[**]         Uova e ovoprodotti[**]         Cosce di rana e lumache[**]         Grassi fusi – cicciol[**] | - |                                                                           |
|----------------------------------------------------------------------------------------------------|---|---------------------------------------------------------------------------|
| Deposito figorifero[==] Prodotti espostifero] Prodotti espostifero] Prodotti imball./confez[==] Impianto di Riconfezionamento[==] Porzionatura[==] Affettatura[==] Grattugiatura[==] Grattugiatura[==] Frazionamento[==] imbottigliamento (3)[==] PRODOTTI (2)[=) Cami di ungulati domestici[==] Cami di selvaggina allevata[==] Cami di selvaggina cacciata[==] Cami di selvaggina cacciata[==] Prodotti a base di latte[==] Uova e ovoprodott[==] Cosce di rana e lumache[==] Grassi fusi – ciccioli[==]                                                                                                    |   | ATTIVITA' (1)                                                             |
| Prodotti espostilee1         Prodotti imball./confez[ee1]         Impianto di Riconfezionamento[ee]         Porzionatura[ee1]         Affettatura[ee1]         Grattugiatura[ee1]         Frazionamento[ee1]         imbottigilamento (3)[ee1]         Mercato all'ingrosso[ee1]         PRODOTTI (2)[e1]         Carni di pollame e di lagomorfi[ee1]         Carni di selvaggina cacciata[ee1]         Carni di selvaggina cacciata[ee1]         Carni di selvaggina cacciata[ee1]         Prodotti della pesca[ee1]         Latte e prodotti a base di latte[ee1]         Uova e ovoprodotti[ee1]         Cosce di rana e lumache[ee1]                                                                                                    |   | Deposito frigorifero[##]                                                  |
| Prodotti imball./confez[em]         Impianto di Riconfezionamento[em]         Porzionatura[em]         Affettatura[em]         Grattugiatura[em]         Grattugiatura[em]         Frazionamento[em]         imbottigliamento (3)[em]         Mercato all'ingrosso[em]         PRODOTTI (2)[em]         Carni di ungulati domestici[em]         Carni di pollame e di lagomorfi[em]         Carni di selvaggina allevata[em]         Carni macinate, preparazioni di carni e carni separate meccanicamente[em]         prodotti a base di carne[em]         Latte e prodotti a base di alte[em]         Uova e ovoprodotti[em]         Cosce di rana e lumache[em]         Grassi fusi – oicciol[em]                                                                                            |   | Prodotti espostilaz]                                                      |
| Impianto di Riconfezionamento[**] Porzionatura[**] Affettatura[**] Grattugiatura[**] Frazionamento[**] imbottigliamento (3)[**] Mercato all'ingrosso[**] PRODOTTI (2)[*] Carni di ungulati domestici[**] Carni di pollame e di lagomorfi[**] Carni di selvaggina allevata[**] Carni di selvaggina cacciata[**] Carni di selvaggina cacciata[**] Carni di selvaggina cacciata[**] Prodotti a base di carne[**] Prodotti della pesca[**] Latte e prodotti a base di latte[**] Uova e ovoprodotti[**] Cosce di rana e lumache[***] Grassi fusi – ciccioli[**]                                                                                                    |   | Prodotti imball./confez[==]                                               |
| Porzionatura[••]         Affettatura[••]         Grattugiatura[••]         Frazionamento[••]         imbottigliamento (3)[••]         Mercato all'ingrosso[••]         PRODOTTI (2)[•]         Carni di ungulati domestici[••]         Carni di pollame e di lagomorfi[••]         Carni di selvaggina allevata[••]         Carni di selvaggina cacciata[••]         Carni di selvaggina cacciata[••]         Carni di selvaggina cacciata[••]         Prodotti a base di carne[••]         Prodotti a base di carne[••]         Latte e prodotti a base di latte[••]         Uova e ovoprodotti[••]         Cosce di rana e lumache[••]         Grassi fusi – ciccioli[••]                                                                                                    |   | Impianto di Riconfezionamento[==]                                         |
| Affettatura[**]         Grattugiatura[**]         Frazionamento[**]         imbottigliamento (3)[**]         Mercato all'ingrosso[**]         PRODOTTI (2)[*]         Carni di ungulati domestici[**]         Carni di pollame e di lagomorfi[**]         Carni di selvaggina allevata[**]         Carni di selvaggina cacciata[**]         Carni di selvaggina cacciata[**]         Carni di base di carne[**]         Prodotti della pesca[**]         Latte e prodotti a base di latte[**]         Uova e ovoprodotti[**]         Cosce di rana e lumache[**]         Grassi fusi – ciccioli[**]                                                                                                    |   | Porzionatura[==]                                                          |
| Grattugiatura[#]         Frazionamento[#]         imbottigliamento (3)[#]         Mercato all'ingrosso[#]         PRODOTTI (2)[*]         Carni di ungulati domestici[#*]         Carni di pollame e di lagomonfi[#*]         Carni di selvaggina allevata[#*]         Carni di selvaggina cacciata[#*]         Carni di selvaggina cacciata[#*]         Prodotti della pesca[#*]         Prodotti della pesca[#*]         Latte e prodotti a base di latte[#*]         Uova e ovoprodotti[#*]         Cosce di rana e lumache[#*]         Grassi fusi – ciccioli[#*]                                                                                                    |   | Affettatura [==]                                                          |
| Frazionamento[**]         imbottigliamento (3)[**]         Mercato all'ingrosso[**]         PRODOTTI (2) (*)         Carni di ungulati domestici[**]         Carni di pollame e di lagomorfi[**]         Carni di selvaggina allevata[**]         Carni di selvaggina cacciata[**]         Carni macinate, preparazioni di carni e carni separate meocanicamente[**]         prodotti a base di carne[**]         Prodotti della pesca[**]         Latte e prodotti a base di latte[**]         Uova e ovoprodotti[**]         Cosce di rana e lumache[**]         Grassi fusi – ciccioli[**]                                                                                                    |   | Grattugiatura (=== )                                                      |
| imbottigliamento (3)[##]         Mercato all'ingrosso[##]         PRODOTTI (2)[#]         Carni di ungulati domestici[##]         Carni di pollame e di lagomorfi[##]         Carni di selvaggina allevata[##]         Carni di selvaggina allevata[##]         Carni di selvaggina cacciata[##]         Carni macinate, preparazioni di carni e carni separate meccanicamente[##]         prodotti a base di carne[##]         Prodotti della pesca[##]         Latte e prodotti a base di latte[##]         Uova e ovoprodotti[##]         Cosce di rana e lumache[##]         Grassi fusi – ciccioli[##]                                                                                                    |   | Frazionamento[==]                                                         |
| Mercato all'ingrosso[**]         PRODOTTI (2)[*]         Carni di ungulati domestici[**]         Carni di pollame e di lagomorfi[**]         Carni di selvaggina allevata[**]         Carni di selvaggina cacciata[**]         Carni di selvaggina cacciata[**]         Carni macinate, preparazioni di carni e carni separate meocanicamente[**]         prodotti a base di carne[**]         Prodotti della pesca[**]         Latte e prodotti a base di latte[**]         Uova e ovoprodotti[**]         Cosce di rana e lumache[**]         Grassi fusi – ciccioli[**]                                                                                                    |   | imbottigliamento (3)[==]                                                  |
| PRODOTTI (2) [•]         Carni di ungulati domestici[••]         Carni di pollame e di lagomorfi[••]         Carni di selvaggina allevata[••]         Carni di selvaggina cacciata[••]         Carni macinate, preparazioni di carni e carni separate meccanicamente[••]         prodotti a base di carne[••]         Prodotti della pesca[••]         Latte e prodotti a base di latte[••]         Uova e ovoprodotti[••]         Casse di rana e lumache[••]         Grassi fusi – ciccioli[••]                                                                                                    |   | Mercato all'ingrosso[==]                                                  |
| Carni di ungulati domestici[**]<br>Carni di pollame e di lagomorfi[**]<br>Carni di selvaggina allevata[**]<br>Carni di selvaggina caociata[**]<br>Carni macinate, preparazioni di carni e carni separate meccanicamente[**]<br>prodotti a base di carne[**]<br>Prodotti della pesca[**]<br>Latte e prodotti a base di latte[**]<br>Uova e ovoprodotti[**]<br>Cosce di rana e lumache[**]                                                                                                    |   | PRODOTTI (2) [ = ]                                                        |
| Carni di pollame e di lagomorfilee]<br>Carni di selvaggina allevata[ee]<br>Carni di selvaggina cacciata[ee]<br>Carni macinate, preparazioni di carni e carni separate meccanicamente[ee]<br>prodotti a base di carne[ee]<br>prodotti della pesca[ee]<br>Prodotti della pesca[ee]<br>Latte e prodotti a base di latte[ee]<br>Uova e ovoprodotti[ee]<br>Cosce di rana e lumache[ee]<br>Grassi fusi – ciccioli[ee]                                                                                                    |   | Carni di ungulati domestici                                               |
| Cami di selvaggina allevata[**]<br>Cami di selvaggina cacciata[**]<br>Cami macinate, preparazioni di cami e cami separate meccanicamente[**]<br>prodotti a base di came[**]<br>Prodotti della pesca[**]<br>Latte e prodotti a base di latte[**]<br>Uova e ovoprodotti[**]<br>Cosce di rana e lumache[**]                                                                                                    |   | Carni di pollame e di lagomorfi[==]                                       |
| Carni di selvaggina cacciata[***]<br>Carni macinate, preparazioni di carni e carni separate meccanicamente[***]<br>prodotti a base di carne[***]<br>Prodotti della pesca[***]<br>Latte e prodotti a base di latte[***]<br>Uova e ovoprodotti[***]<br>Cosce di rana e lumache[***]<br>Grassi fusi – ciccioli[***]                                                                                                    |   | Carni di selvaggina allevata[==]                                          |
| Carni macinate, preparazioni di carni e carni separate meccanicamente <sup>[aa</sup> ]<br>prodotti a base di carne <sup>[aa</sup> ]<br>Prodotti della pesca <sup>[aa</sup> ]<br>Latte e prodotti a base di latte <sup>[aa</sup> ]<br>Uova e ovoprodotti <sup>[aa</sup> ]<br>Cosce di rana e lumache <sup>[aa</sup> ]<br>Grassi fusi – ciccioli <sup>[aa</sup> ]                                                                                                    |   | Carni di selvaggina cacciata[==]                                          |
| prodotti a base di carne[==]<br>Prodotti della pesca[==]<br>Latte e prodotti a base di latte[==]<br>Uova e ovoprodotti[==]<br>Cosce di rana e lumache[==]<br>Grassi fusi – ciccioli[==]                                                                                                    |   | Carni macinate, preparazioni di carni e carni separate meccanicamente[==] |
| Prodotti della pescalani<br>Latte e prodotti a base di lattelani<br>Uova e ovoprodottilani<br>Cosce di rana e lumachelani<br>Grassi fusi – cicciolilani                                                                                                    |   | prodotti a base di carne[==]                                              |
| Latte e prodotti a base di latte[##]<br>Uova e ovoprodotti[##]<br>Cosce di rana e lumache[##]<br>Grassi fusi – ciccioli[##]                                                                                                    |   | Prodotti della pesca[==]                                                  |
| Uova e ovoprodotti[==]<br>Cosce di rana e lumache[==]<br>Grassi fusi – ciccioli[==]                                                                                                    |   | Latte e prodotti a base di latte[==]                                      |
| Cosce di rana e lumache[##]<br>Grassi fusi – ciccioli[##]                                                                                                    |   | Uova e ovoprodotti[==]                                                    |
| Grassi fusi – ciccioli <b>(##</b> )                                                                                                    |   | Cosce di rana e lumache                                                   |
|                                                                                                    |   | Grassi fusi – cicciolil==]                                                |
| Stomaci, vesciche, intestini trattatilee]                                                                                                    |   | Stomaci, vesciche, intestini trattati[==]                                 |

| ATTIVITA' (1)                                                                                                    | and and and and and and and and and and                                                                                                    |
|----------------------------------------------------------------------------------------------------|----------------------------------------------------------------------------------------------------|
|                                                                                                    |                                                                                                    |
| Laboratorio di sezioname                                                                                                    | nto                                                                                                    |
| SPECIE (2)                                                                                                    |                                                                                                    |
| ■ B (bovino)[■■]                                                                                                    |                                                                                                    |
| O (ovino)[                                                                                                    |                                                                                                    |
| C (caprino)[==]                                                                                                    |                                                                                                    |
| S (suino)[==]                                                                                                    |                                                                                                    |
| E (solipedi)[**]                                                                                                    |                                                                                                    |
| PRODOTTI (3)                                                                                                    |                                                                                                    |
| Carni di bovino[==]                                                                                                    |                                                                                                    |
| Carni di ovino[==]                                                                                                    |                                                                                                    |
| Carni di caprino                                                                                                    |                                                                                                    |
| Carni di suino[==]                                                                                                    |                                                                                                    |
| Carni di equino[==]                                                                                                    |                                                                                                    |
| <ol> <li>Per ciascuna Sezione di ap<br/>predisposte</li> </ol>                                                                                                    | partenenza, indicare le attività per le quali si richiede il Riconoscimento, barrando le apposite caselle                                                                                                  |
| ·····                                                                                                    |                                                                                                    |
| (2) Indicare le specie solo per                                                                                                    | 'attività di macellazione                                                                                                    |
| <ul><li>(2) Indicare le specie solo per</li><li>(3) Indicare la tipologia di prod</li></ul>                                                                                                    | 'attività di macellazione<br>otto solo per l'attività di sezionamento                                                                                                    |
| (2) Indicare le specie solo per<br>(3) Indicare la tipologia di prod<br>Salva Annulla                                                                                                    | 'attività di macellazione<br>otto solo per l'attività di sezionamento                                                                                                    |
| (2) Indicare le specie solo per<br>(3) Indicare la tipologia di prod<br>Salva Annulla<br>SEZIONE II CARNI DI POLI<br>LEPRI ALLEVATE)                                                                                                    | 'attività di macellazione<br>otto solo per l'attività di sezionamento<br>AME E DI LAGOMORFI (POLLAME, PICCOLA SELVAGGINA ALLEVATA DA PENNA, CONIGLI E                                                      |
| (2) Indicare le specie solo per<br>(3) Indicare la tipologia di prod<br>Salva Annulla<br>SEZIONE II CARNI DI POLI<br>LEPRI ALLEVATE)<br>ITTIVITA' (1)                                                                                                    | 'attività di macellazione<br>otto solo per l'attività di sezionamento<br>AME E DI LAGOMORFI (POLLAME, PICCOLA SELVAGGINA ALLEVATA DA PENNA, CONIGLI I                                                      |
| (2) Indicare le specie solo per<br>(3) Indicare la tipologia di prod<br>Salva Annulla<br>SEZIONE II CARNI DI POLI<br>LEPRI ALLEVATE)<br>ITTIVITA' (1)                                                                                                    | 'attività di macellazione<br>otto solo per l'attività di sezionamento<br>.AME E DI LAGOMORFI (POLLAME, PICCOLA SELVAGGINA ALLEVATA DA PENNA, CONIGLI I                                                     |
| (2) Indicare le specie solo per<br>(3) Indicare la tipologia di prod<br>Salva Annulla<br>SEZIONE II CARNI DI POLI<br>LEPRI ALLEVATE)<br>TTIVITA' (1)<br>Macello<br>Laboratorio di sezionamer                                                                                                    | 'attività di macellazione<br>otto solo per l'attività di sezionamento<br>AME E DI LAGOMORFI (POLLAME, PICCOLA SELVAGGINA ALLEVATA DA PENNA, CONIGLI I<br>to                                                |
| (2) Indicare le specie solo per<br>(3) Indicare la tipologia di prod<br>Salva Annulla<br>SEZIONE II CARNI DI POLI<br>LEPRI ALLEVATE)<br>TTIVITA' (1)<br>Macello<br>Laboratorio di sezionamer<br>PECIE (2)                                                                                                    | 'attività di macellazione<br>otto solo per l'attività di sezionamento<br>AME E DI LAGOMORFI (POLLAME, PICCOLA SELVAGGINA ALLEVATA DA PENNA, CONIGLI I<br>to                                                |
| (2) Indicare le specie solo per<br>(3) Indicare la tipologia di prod<br>Salva Annulla<br>SEZIONE II CARNI DI POLI<br>LEPRI ALLEVATE)<br>TTIVITA' (1)<br>Macello<br>Laboratorio di sezionamer<br>PECIE (2)<br>Polli[==]                                                                                                    | 'attività di macellazione<br>otto solo per l'attività di sezionamento<br>AME E DI LAGOMORFI (POLLAME, PICCOLA SELVAGGINA ALLEVATA DA PENNA, CONIGLI I<br>to                                                |
| (2) Indicare le specie solo per<br>(3) Indicare la tipologia di prod<br>Salva Annulla<br>SEZIONE II CARNI DI POLI<br>LEPRI ALLEVATE)<br>TTIVITA' (1)<br>Macello<br>Laboratorio di sezionamer<br>SPECIE (2)<br>Polli[==]<br>Galline[==]                                                                                                    | 'attività di macellazione<br>otto solo per l'attività di sezionamento<br>AME E DI LAGOMORFI (POLLAME, PICCOLA SELVAGGINA ALLEVATA DA PENNA, CONIGLI I<br>to                                                |
| (2) Indicare le specie solo per<br>(3) Indicare la tipologia di prod<br>Salva Annulla<br>SEZIONE II CARNI DI POLI<br>LEPRI ALLEVATE)<br>TTTIVITA' (1)<br>Macello<br>Laboratorio di sezionamer<br>SPECIE (2)<br>Polli[==]<br>Galline[==]<br>Faraone[==]                                                                                                    | 'attività di macellazione<br>otto solo per l'attività di sezionamento<br>AME E DI LAGOMORFI (POLLAME, PICCOLA SELVAGGINA ALLEVATA DA PENNA, CONIGLI I<br>to                                                |
| (2) Indicare le specie solo per<br>(3) Indicare la tipologia di prod<br>Salva Annulla<br>SEZIONE II CARNI DI POLI<br>LEPRI ALLEVATE)<br>XTTIVITA' (1)<br>Macello<br>Laboratorio di sezionamer<br>SPECIE (2)<br>Polli[==]<br>Galline[==]<br>Faraone[==]<br>Tacchini[==]                                                                                                    | 'attività di macellazione<br>otto solo per l'attività di sezionamento<br>AME E DI LAGOMORFI (POLLAME, PICCOLA SELVAGGINA ALLEVATA DA PENNA, CONIGLI E<br>to                                                |
| (2) Indicare le specie solo per<br>(3) Indicare la tipologia di prod<br>Salva Annulla<br>SEZIONE II CARNI DI POLI<br>LEPRI ALLEVATE)<br>TTTIVITA' (1)<br>Macello<br>Laboratorio di sezionamer<br>SPECIE (2)<br>Polli[==]<br>Galline[==]<br>Faraone[==]<br>Tacchini[==]<br>Anatidi[==]                                                                                                    | 'attività di macellazione<br>otto solo per l'attività di sezionamento<br>AME E DI LAGOMORFI (POLLAME, PICCOLA SELVAGGINA ALLEVATA DA PENNA, CONIGLI I<br>to                                                |
| <ul> <li>(2) Indicare le specie solo per</li> <li>(3) Indicare la tipologia di prod</li> <li>Salva Annulla</li> <li>SEZIONE II CARNI DI POLI<br/>LEPRI ALLEVATE)</li> <li>TTTIVITA' (1)</li> <li>Macello</li> <li>Laboratorio di sezionamer</li> <li>SPECIE (2)</li> <li>Polli[==]</li> <li>Galline[==]</li> <li>Faraone[==]</li> <li>Tacchini[==]</li> <li>Anatidi[==]</li> <li>Selvaggina da penna allev</li> </ul>                                                            | 'attività di macellazione<br>otto solo per l'attività di sezionamento<br>AME E DI LAGOMORFI (POLLAME, PICCOLA SELVAGGINA ALLEVATA DA PENNA, CONIGLI I<br>to                                                |
| <ul> <li>(2) Indicare le specie solo per</li> <li>(3) Indicare la tipologia di prod</li> <li>Salva Annulla</li> <li>SEZIONE II CARNI DI POLI<br/>LEPRI ALLEVATE)</li> <li>TTIVITA' (1)</li> <li>Macello</li> <li>Laboratorio di sezionamer</li> <li>SPECIE (2)</li> <li>Polli[==]</li> <li>Galline[==]</li> <li>Faraone[==]</li> <li>Tacchini[==]</li> <li>Anatidi[==]</li> <li>Selvaggina da penna allev</li> <li>Lagomorfi (conigli e lepri)[</li> </ul>                       | 'attività di macellazione<br>otto solo per l'attività di sezionamento<br>AME E DI LAGOMORFI (POLLAME, PICCOLA SELVAGGINA ALLEVATA DA PENNA, CONIGLI I<br>to<br>to<br>ata[==]<br>==]                        |
| <ul> <li>(2) Indicare le specie solo per</li> <li>(3) Indicare la tipologia di prod</li> <li>Salva Annulla</li> <li>SEZIONE II CARNI DI POLI<br/>LEPRI ALLEVATE)</li> <li>TTTIVITA' (1)</li> <li>Macello</li> <li>Laboratorio di sezionamer</li> <li>SPECIE (2)</li> <li>Polli[==]</li> <li>Galline[==]</li> <li>Faraone[==]</li> <li>Faraone[==]</li> <li>Anatidi[==]</li> <li>Selvaggina da penna allev</li> <li>Lagomorfi (conigli e lepri)[</li> <li>PRODOTTI (3)</li> </ul> | <pre>'attività di macellazione otto solo per l'attività di sezionamento AME E DI LAGOMORFI (POLLAME, PICCOLA SELVAGGINA ALLEVATA DA PENNA, CONIGLI I to ata[==] ata[==]</pre>                              |
| (2) Indicare le specie solo per<br>(3) Indicare la tipologia di prod<br>Salva Annulla<br>SEZIONE II CARNI DI POLI<br>LEPRI ALLEVATE)<br>XTTIVITA' (1)<br>Macello<br>Laboratorio di sezionamer<br>SPECIE (2)<br>Polli[==]<br>Galline[==]<br>Faraone[==]<br>Tacchini[==]<br>Selvaggina da penna allev<br>Lagomorfi (conigli e lepri)[<br>PRODOTTI (3)<br>Carni di pollame[==]                                                                                                    | 'attività di macellazione         botto solo per l'attività di sezionamento             AME E DI LAGOMORFI (POLLAME, PICCOLA SELVAGGINA ALLEVATA DA PENNA, CONIGLI I    to          to             ata[==] |
| (2) Indicare le specie solo per<br>(3) Indicare la tipologia di prod<br>Salva Annulla<br>SEZIONE II CARNI DI POLI<br>LEPRI ALLEVATE)<br>ATTIVITA' (1)<br>Macello<br>Laboratorio di sezionamer<br>SPECIE (2)<br>Polli[==]<br>Galline[==]<br>Faraone[==]<br>Tacchini[==]<br>Anatidi[==]<br>Selvaggina da penna allev<br>Lagomorfi (conigli e lepri)[<br>PRODOTTI (3)<br>Carni di pollame[==]<br>Carni di lagomorfi[==]                                                             | 'attività di macellazione         potto solo per l'attività di sezionamento             AME E DI LAGOMORFI (POLLAME, PICCOLA SELVAGGINA ALLEVATA DA PENNA, CONIGLI)    to          ata[==]                 |

(2) Indicare le specie solo per l'attività di macellazione

(3) Indicare la tipologia di prodotto solo per l'attività di sezionamento

| ATTIVITA' (1)                                                                                                    |                                                                                 |
|----------------------------------------------------------------------------------------------------|---------------------------------------------------------------------------------|
| Macello                                                                                                    |                                                                                 |
| Laboratorio di sezionamento                                                                                                    |                                                                                 |
| PECIE (2)                                                                                                    |                                                                                 |
| Ungulati diversi dai cinghiali                                                                                                    |                                                                                 |
| Cinghiali                                                                                                    |                                                                                 |
| Ratiti                                                                                                    |                                                                                 |
|                                                                                                    | specificare [ ]                                                                 |
| Altra grande selvaggina all[##]                                                                                                    |                                                                                 |
| RODOTTI (3)                                                                                                    |                                                                                 |
| Carni di ungulati diversi dai cinghiali                                                                                                    |                                                                                 |
| Carni di cinghiali                                                                                                    |                                                                                 |
| Carni di ratiti                                                                                                    |                                                                                 |
|                                                                                                    | specificare [ ]                                                                 |
| Carni di altra grande selvaggina all [==]                                                                                                    |                                                                                 |
| <ol> <li>Per ciascuna Sezione di appartenenza, indicare le at<br/>redisposte</li> </ol>                                                                                                    | tività per le quali si richiede il Riconoscimento, barrando le apposite caselle |
| i culoposto                                                                                                    |                                                                                 |
| <ol> <li>Indicare le specie solo per l'attività di macellazione</li> <li>Indicare la tipologia di prodotto solo per l'attività di se</li> </ol>                                                                                                    | zionamento                                                                      |
| 2) Indicare le specie solo per l'attività di macellazione<br>3) Indicare la tipologia di prodotto solo per l'attività di se<br>Salva Annulla                                                                                                    | zionamento                                                                      |
| 2) Indicare le specie solo per l'attività di macellazione<br>3) Indicare la tipologia di prodotto solo per l'attività di se<br>Salva Annulla<br>SEZIONE IV CARNI DI SELVAGGINA CACCIATA                                                                                                    | zionamento                                                                      |
| 2) Indicare le specie solo per l'attività di macellazione 3) Indicare la tipologia di prodotto solo per l'attività di se Salva Annulla SEZIONE IV CARNI DI SELVAGGINA CACCIATA ATTIVITA' (1) Contra di lavarazione selvaggina                                                                                                    | zionamento                                                                      |
| 2) Indicare le specie solo per l'attività di macellazione 3) Indicare la tipologia di prodotto solo per l'attività di se salva Annulla  SEZIONE IV CARNI DI SELVAGGINA CACCIATA  ATTIVITA' (1)  Centro di lavorazione selvaggina  I aboratorio di sezionamento                                                                                                    | zionamento                                                                      |
| Section per l'attività di macellazione     Indicare le specie solo per l'attività di macellazione     Indicare la tipologia di prodotto solo per l'attività di se     Sectione IV CARNI DI SELVAGGINA CACCIATA     TTIVITA' (1)     Centro di lavorazione selvaggina     Laboratorio di sezionamento     SPECIE (2)                                                                                                    | zionamento                                                                      |
| 2) Indicare le specie solo per l'attività di macellazione 3) Indicare la tipologia di prodotto solo per l'attività di se salva Annulla  SEZIONE IV CARNI DI SELVAGGINA CACCIATA  ITTIVITA' (1)  Centro di lavorazione selvaggina Laboratorio di sezionamento  SPECIE (2)  Cinghiali[==]                                                                                                    | zionamento                                                                      |
| 2) Indicare le specie solo per l'attività di macellazione 3) Indicare la tipologia di prodotto solo per l'attività di se alva Annulla  SEZIONE IV CARNI DI SELVAGGINA CACCIATA  ITTIVITA' (1)  Centro di lavorazione selvaggina  Laboratorio di sezionamento  EPECIE (2)  Cinghiali[==]  Ruminanti[==]                                                                                                    | zionamento                                                                      |
| 2) Indicare le specie solo per l'attività di macellazione 3) Indicare la tipologia di prodotto solo per l'attività di se alva Annulla  SEZIONE IV CARNI DI SELVAGGINA CACCIATA  TTIVITA' (1)  Centro di lavorazione selvaggina Laboratorio di sezionamento SPECIE (2)  Cinghiali[==] Ruminanti[==] Altra grande selvaggina cacciata[==]                                                                                                    | zionamento                                                                      |
| 2) Indicare le specie solo per l'attività di macellazione 3) Indicare la tipologia di prodotto solo per l'attività di se salva Annulla  SEZIONE IV CARNI DI SELVAGGINA CACCIATA  ATTIVITA' (1)  Centro di lavorazione selvaggina Laboratorio di sezionamento SPECIE (2)  Cinghiali[==] Ruminanti[==] Altra grande selvaggina cacciata[==]  Piccola selvaggina cacciata da penna diversa dagli                                                                                                    | anatidi                                                                         |
| 2) Indicare le specie solo per l'attività di macellazione 3) Indicare la tipologia di prodotto solo per l'attività di se salva Annulla  SEZIONE IV CARNI DI SELVAGGINA CACCIATA  XTTIVITA' (1)  Centro di lavorazione selvaggina Laboratorio di sezionamento SPECIE (2)  Cinghiali[==]  Ruminanti[==]  Altra grande selvaggina cacciata[==]  Piccola selvaggina cacciata da penna diversa dagli  Antidi[==]                                                                                                    | anatidi                                                                         |
| 2) Indicare le specie solo per l'attività di macellazione 3) Indicare la tipologia di prodotto solo per l'attività di se alva Annulla  SEZIONE IV CARNI DI SELVAGGINA CACCIATA  TTIVITA' (1)  Centro di lavorazione selvaggina Laboratorio di sezionamento SPECIE (2)  Cinghiali[==]  Ruminanti[==]  Altra grande selvaggina cacciata[==]  Piccola selvaggina cacciata da penna diversa dagli Anatidi[==]                                                                                                    | anatidi                                                                         |
| 2) Indicare le specie solo per l'attività di macellazione 3) Indicare la tipologia di prodotto solo per l'attività di se alva Annulla SEZIONE IV CARNI DI SELVAGGINA CACCIATA XTTIVITA' (1) Centro di lavorazione selvaggina Laboratorio di sezionamento SPECIE (2) Cinghiali[**] Ruminanti[**] Altra grande selvaggina cacciata[**] Piccola selvaggina cacciata da penna diversa dagli Anatidi[**] Lagomorfi[**] PRODOTTI (3)                                                                                                    | anatidi                                                                         |
| 2) Indicare le specie solo per l'attività di macellazione 3) Indicare la tipologia di prodotto solo per l'attività di se salva Annulla  SEZIONE IV CARNI DI SELVAGGINA CACCIATA  ITTIVITA' (1)  Centro di lavorazione selvaggina Laboratorio di sezionamento SPECIE (2)  Cinghiali[==] Ruminanti[==] Ruminanti[==] Piccola selvaggina cacciata[==] Piccola selvaggina cacciata da penna diversa dagli Anatidi[==] Lagomorfi[==] RODOTTI (3)  Carni di grande selvaggina cacciata[==]                                                                                                    | anatidi                                                                         |
| 2) Indicare le specie solo per l'attività di macellazione 3) Indicare la tipologia di prodotto solo per l'attività di se salva Annulla SEZIONE IV CARNI DI SELVAGGINA CACCIATA XTTIVITA' (1) Centro di lavorazione selvaggina Laboratorio di sezionamento SPECIE (2) Cinghiali[**] Ruminanti[**] Altra grande selvaggina cacciata[**] Piccola selvaggina cacciata da penna diversa dagli Anatidi[**] Carni di grande selvaggina cacciata[**] Carni di piccola selvaggina cacciata[**]                                                                                                    | anatidi                                                                         |
| 2) Indicare le specie solo per l'attività di macellazione 3) Indicare la tipologia di prodotto solo per l'attività di se alva Annulla  SEZIONE IV CARNI DI SELVAGGINA CACCIATA  TTIVITA' (1)  Centro di lavorazione selvaggina Laboratorio di sezionamento SPECIE (2)  Cinghiali[==]  Ruminanti[==]  Altra grande selvaggina cacciata[==]  Piccola selvaggina cacciata da penna diversa dagli Anatidi[==]  Lagomorfi[==]  RODOTTI (3)  Carni di grande selvaggina cacciata da penna[==]  Carni di piccola selvaggina cacciata da penna[==]                                                                                                    | anatidi                                                                         |
| 2) Indicare le specie solo per l'attività di macellazione 3) Indicare la tipologia di prodotto solo per l'attività di se Salva Annulla  SEZIONE IV CARNI DI SELVAGGINA CACCIATA ATTIVITA' (1)  Centro di lavorazione selvaggina Laboratorio di sezionamento SPECIE (2)  Cinghiali[**]  Altra grande selvaggina cacciata[**]  Piccola selvaggina cacciata da penna diversa dagli Anatidi[**]  Lagomorfi[**]  Piccola selvaggina cacciata[**]  Carni di grande selvaggina cacciata[**]  Carni di piccola selvaggina cacciata da penna[**]  Carni di piccola selvaggina cacciata da penna[**]  Carni di piccola selvaggina cacciata da penna[**]  Carni di piccola selvaggina cacciata da penna[**]                                                                                                | anatidi[==]                                                                     |
| 2) Indicare le specie solo per l'attività di macellazione<br>3) Indicare la tipologia di prodotto solo per l'attività di se<br>Salva Annulla<br>SEZIONE IV CARNI DI SELVAGGINA CACCIATA<br>ATTIVITA' (1)<br>Centro di lavorazione selvaggina<br>Laboratorio di sezionamento<br>SPECIE (2)<br>Cinghiali[==]<br>Ruminanti[==]<br>Attra grande selvaggina cacciata[==]<br>Piccola selvaggina cacciata da penna diversa dagli<br>Anatidi[==]<br>Lagomorfi[==]<br>PRODOTTI (3)<br>Carni di grande selvaggina cacciata[==]<br>Carni di piccola selvaggina cacciata da penna[==]<br>Carni di piccola selvaggina cacciata da penna[==]<br>Carni di grande selvaggina cacciata da penna[==]<br>Carni di lagomorfi selvatici[==]<br>1) Per ciascuna Sezione di appartenenza, indicare le at<br>redisposte | anatidi[==]                                                                     |

| Stabilimento produzione carni macinate                                                                                                    |                                                       |
|----------------------------------------------------------------------------------------------------|-------------------------------------------------------|
| Stabilimento produzione preparazioni di carni                                                                                                   |                                                       |
| Stabilimento produzione carni separate meccanicamente<br>SPECIE                                                                                 |                                                       |
| Tutte le specie (Stabilimento produzione carni macinate)                                                                                        |                                                       |
| Tutte le specie (Stabilimento produzione preparazioni di carni)                                                                                 |                                                       |
| PRODOTTI (Stabilimento produzione carni separate meccanicamente)                                                                                | •]                                                    |
| CSM di suino                                                                                                    |                                                       |
| CSM di pollame[==]<br>(1) Per ciascuna Sezione di appartenenza, indicare le attività per le quali si ric<br>predisposte                         | hiede il Riconoscimento, barrando le apposite caselle |
| Salva Annulla                                                                                                    |                                                       |
| SEZIONE VI PRODOTTI A BASE DI CARNE                                                                                                    |                                                       |
| ATTIVITA' (1)                                                                                                    |                                                       |
| Implanto di trasformazione SPECIE (2)                                                                                                    |                                                       |
| B/O/C (bovino/caprino)                                                                                                    |                                                       |
| altro[m]                                                                                                    |                                                       |
|                                                                                                    |                                                       |
|                                                                                                    |                                                       |
|                                                                                                    |                                                       |
| E (colined)                                                                                                    |                                                       |
|                                                                                                    |                                                       |
|                                                                                                    |                                                       |
| PRODOTTI                                                                                                    |                                                       |
| Estratti e farine di carne (specie B/O/C) [=]                                                                                                   |                                                       |
| Estratti e farine di carne (specie altre)                                                                                                    |                                                       |
| insaccati freschi[==]                                                                                                    |                                                       |
| insaccati stagionati[==]                                                                                                    |                                                       |
| insaccati cotti[aa]                                                                                                    |                                                       |
| carni salate stagionate[aa]                                                                                                    |                                                       |
| carni salate cotte                                                                                                    |                                                       |
| conserve di carne                                                                                                    |                                                       |
| prodotti di gastronomia e paste alimentari[==]<br>(1) Per ciascuna Sezione di appartenenza, indicare le attività per le quali si ricoredisposte | hiede il Riconoscimento, barrando le apposite caselle |

| <b>9</b> S             | SEZIONE VII MOLLUSCHI BIVALVI VIVI                                                                                                    |
|------------------------|----------------------------------------------------------------------------------------------------|
| ATT                    | TIVITA' (1)                                                                                                    |
|                        | Centro di depurazione                                                                                                    |
|                        | Centro di spedizione                                                                                                    |
| (1) F<br>prec          | Per ciascuna Sezione di appartenenza, indicare le attività per le quali si richiede il Riconoscimento, barrando le apposite caselle<br>disposte                                                                                                    |
| Salv                   | va Annulla                                                                                                    |
| • 5                    | SEZIONE VIII PRODOTTI DELLA PESCA                                                                                                    |
|                        | ATTIVITA' (1)                                                                                                    |
|                        | Nave officina[##]                                                                                                    |
|                        | Nave frigorifero[aa]                                                                                                    |
|                        | Stabilimento prodotti della pesca freschi[==]                                                                                                    |
|                        | Locale macellazione animali acquacoltura                                                                                                    |
|                        | Impianto di trasformazione[==]                                                                                                    |
|                        | Mercato ittico[==]                                                                                                    |
|                        | Impianto collettivo aste                                                                                                    |
| PRO                    | Impianto prodotti pesca separati meccanicamente[==]<br>ODOTTI (2)                                                                                                    |
|                        | Prodotti della pesca freschi[==]                                                                                                    |
|                        | Prodotti della pesca preparati[==]                                                                                                    |
|                        | Prodotti della pesca trasformati[==]                                                                                                    |
| (1) F<br>prec<br>(2) I | Carni di pesce separate meccanicamente[==]<br>Per ciascuna Sezione di appartenenza, indicare le attività per le quali si richiede il Riconoscimento, barrando le apposite caselle<br>disposte<br>Indicare per ciascuna attività soggetta a riconoscimento, la tipologia di prodotto |

|   | ATTIVITA' (1)                                                                                                    |
|---|----------------------------------------------------------------------------------------------------|
|   | Centro di raccolta[==]                                                                                                    |
|   | Centro di standardizzazione                                                                                                    |
|   | Stab. trattamento termico                                                                                                    |
|   | impianto stagionatura[==]                                                                                                    |
|   | Impianto di trasformazione in alpeggio[==]                                                                                                    |
|   | Stabilimento di trasformazione (diverso dai precedenti)[==]                                                                                    |
|   | SPECIE [#]                                                                                                    |
|   | B (bovino)[==]                                                                                                    |
|   | Bf (bufalino)                                                                                                    |
|   | O (ovino)[==]                                                                                                    |
|   | C (caprino)[==]                                                                                                    |
|   | Altre spp.[==]                                                                                                    |
|   | PRODOTTI (2)                                                                                                    |
|   | Latte alimentare / cremalaa)                                                                                                    |
|   | Burro[==]                                                                                                    |
|   | Formaggi con stagionatura > 60 gg[==]                                                                                                    |
|   | Formaggi con stagionatura < 60 gg.[==]                                                                                                    |
|   | Yogurt e altri pbl fermentati                                                                                                    |
|   | Prodotti in polvere[==]                                                                                                    |
|   | Formaggi fusi                                                                                                    |
|   | Altri prodotti a base di latte[==]                                                                                                    |
|   | Prodotti al latte crudo (3)[==]                                                                                                    |
| d | Per ciascuna Sezione di appartenenza, indicare le attività per le quali si richiede il Riconoscimento, barrando le apposite caselle<br>isposte |
| h | ndicare per ciascuna attività soggetta a riconoscimento, la tipologia di prodotto                                                              |

# SEZIONE X UOVA E OVOPRODOTTI ATTIVITA' (1) Centro di imballaggio Stabilimento produzione uova liquide Stabilimento di trasformazione (ovo prodotti) (1) Per ciascuna Sezione di appartenenza, indicare le attività per le quali si richiede il Riconoscimento, barrando le apposite caselle predisposte Salva Annulla

| Stabilimento di trasfe                                                                | ormazione                                                                                                    |
|---------------------------------------------------------------------------------------|----------------------------------------------------------------------------------------------------|
| PRODOTTI (2)                                                                          |                                                                                                    |
| Lumache                                                                               |                                                                                                    |
| Cosce rane                                                                            |                                                                                                    |
| <ol> <li>Per ciascuna Sezione<br/>predisposte</li> </ol>                              | di appartenenza, indicare le attività per le quali si richiede il Riconoscimento, barrando le apposite caselle |
| (2) Indicare per ciascuna                                                             | attività soggetta a riconoscimento, la tipologia di prodotto                                                   |
| Salva Annulla                                                                         |                                                                                                    |
| SEZIONE XII GRASSI                                                                    | DI ANIMALI FUSI                                                                                                |
| ATTIVITA' (1)                                                                         |                                                                                                    |
| Centro di raccolta                                                                    |                                                                                                    |
| Stabilimento di trasf                                                                 | ormazione                                                                                                    |
| PRODOTTI (2)                                                                          |                                                                                                    |
| Grassi fusi                                                                           |                                                                                                    |
| ciccioli                                                                              |                                                                                                    |
| 1) Per ciascuna Sezione                                                               | di appartenenza, indicare le attività per le quali si richiede il Riconoscimento, barrando le apposite caselle |
| redisposte<br>2) Indicare per ciascuna                                                | attività soggetta a riconoscimento, la tipologia di prodotto                                                   |
|                                                                                       |                                                                                                    |
| Salva Annulla                                                                         |                                                                                                    |
| SEZIONE XIII STOMA                                                                    | CI, VESCICHE E INTESTINI TRATTATI                                                                              |
| ATTIVITA'                                                                             |                                                                                                    |
| Stabilimento di trasfe                                                                | ormazione                                                                                                    |
| alva Annulla                                                                          |                                                                                                    |
|                                                                                       |                                                                                                    |
| TTIVITA' (1)                                                                          |                                                                                                    |
|                                                                                       |                                                                                                    |
| Stabilimento di trasfo                                                                | nmazione                                                                                                    |
| 1) Per ciascuna Sezione                                                               | di appartenenza, indicare le attività per le quali si richiede il Riconoscimento, barrando le apposite caselle |
| redisposie                                                                            |                                                                                                    |
| alva Annulla                                                                          |                                                                                                    |
| alva Annulla                                                                          | GENE                                                                                                    |
| alva Annulla<br>SEZIONE XV COLLAC<br>TTIVITA' (1)                                     | SENE                                                                                                    |
| alva Annulla SEZIONE XV COLLAG TTIVITA' (1) Centro di raccolta                        | GENE                                                                                                    |
| alva Annulla SEZIONE XV COLLAG TTIVITA' (1) Centro di raccolta Stabilimento di trasfe | GENE                                                                                                    |

| SEZIONE XVI                               |                                        |
|-------------------------------------------|----------------------------------------|
| PRODOTTI                                  | nne anne anne anne anne anne anne anne |
| solfato di condroitina                    |                                        |
| acido ialuronico                          |                                        |
| altri prodotti di cartilagine idrolizzata |                                        |
| Chitosano                                 |                                        |
| 🗌 glucosamina                             |                                        |
| 🗌 caglio                                  |                                        |
| 🗌 colla di pesce                          |                                        |
| 🗌 amminoacidi                             |                                        |
| Salva Annulla                             |                                        |
|                                           |                                        |
| DICHIARAZIONE RELATIVA ALLA PRIVACY       |                                        |

Dichiara di essere informato, ai sensi e per gli effetti di cui all'art. 10 del D.Lgs. 196/03, che i dati personali raccolti saranno trattati, anche con strumenti informatici, esclusivamente nell'ambito del procedimento per il quale viene presentata la presente domanda.

| /ERSAMENTO DIRITTI O SPESE                                                                                                    |                                                                                                    |                        |                                        |                                                  | 11110017 (11000) |
|----------------------------------------------------------------------------------------------------|----------------------------------------------------------------------------------------------------|------------------------|----------------------------------------|--------------------------------------------------|------------------|
| non sono dovuti oneri quali diritti o spese [*]                                                                                                    |                                                                                                    |                        |                                        |                                                  |                  |
| specifi                                                                                                    | icare la motivazior                                                                                                    | 1e [ # ]               |                                        |                                                  |                  |
| O poiché non previsti dal O poiché                                                                                                    |                                                                                                    |                        |                                        |                                                  |                  |
| uriffario 🖬 esentati 📭                                                                                                    |                                                                                                    |                        |                                        |                                                  |                  |
|                                                                                                    |                                                                                                    |                        |                                        |                                                  |                  |
|                                                                                                    |                                                                                                    |                        |                                        |                                                  |                  |
|                                                                                                    |                                                                                                    |                        |                                        |                                                  |                  |
| 300 Ca                                                                                                    | ratteri restanti                                                                                                    |                        |                                        |                                                  | ner un totale di |
|                                                                                                    |                                                                                                    |                        |                                        |                                                  | Euro [=]         |
| ••••••••••••••••••••••••••••••••••••••                                                                                                    |                                                                                                    |                        |                                        |                                                  |                  |
| Sono dovuti oneri duali diritti o spese, di provvedervi co                                                                                                    | me seque ed allega                                                                                                    | a conia d              | elle relativ                           | e attestazioni                                   |                  |
| <ul> <li>sono dovuti oneri quali diritti o spese, di provvedervi co<br/>i pagamento [*]</li> </ul>                                                                                                    | me segue ed allega                                                                                                    | a copia d              | elle relativ                           | /e attestazioni                                  |                  |
| <ul> <li>sono dovuti oneri quali dintti o spese, di provvedervi co<br/>i pagamento [*]</li> <li>pagamento on line sul Portale SUAP con carta di credi</li> </ul>                                                                                                    | to [•]                                                                                                    | a copia d              | elle relativ                           | ve attestazioni                                  |                  |
| <ul> <li>sono dovuti oneri quali dintti o spese, di provvedervi co<br/>i pagamento [ • ]</li> <li>pagamento on line sul Portale SUAP con carta di credi</li> <li>pagamento on line mediante l-Conto (informazioni http://pagamento.on/line/mediante/l-Conto/informazioni http://pagamento.on/line/mediante/l-Conto/informazioni/http://pagamento.on/line/mediante/l-Conto/informazioni/http://pagamento.on/line/mediante/l-Conto/informazioni/http://pagamento.on/line/mediante/l-Conto/informazioni/http://pagamento.on/line/mediante/l-Conto/informazioni/http://pagamento.on/line/mediante/l-Conto/informazioni/http://pagamento.on/line/mediante/l-Conto/informazioni/http://pagamento.on/line/mediante/l-Conto/informazioni/http://pagamento.on/line/mediante/l-Conto/informazioni/http://pagamento.on/line/mediante/l-Conto/informazioni/http://pagamento.on/line/mediante/l-Conto/informazioni/http://pagamento.on/line/mediante/l-Conto/informazioni/http://pagamento.on/line/mediante/l-Conto/informazioni/http://pagamento/line/mediante/l-Conto/informazioni/http://pagamento/line/mediante/line/mediante/line/medi</li></ul> | to [ • ]                                                                                                    | a copia d              | elle relativ                           | ve attestazioni                                  |                  |
| <ul> <li>sono dovuti onen quali dintti o spese, di provvedervi co<br/>i pagamento [•]</li> <li>pagamento on line sul Portale SUAP con carta di credi</li> <li>pagamento on line mediante I-Conto (informazioni http<br/>stenzione: è necessario allegare copia dell'attestazione di p</li> </ul>                                                                                                    | me segue ed allega<br>to [ = ]<br>s://www.iconto.infoo<br>agamento                                                                       | a copia d<br>camere.it | elle relativ<br>vidpg/hom              | ve attestazioni                                  |                  |
| <ul> <li>sono dovuti onen quali dintti o spese, di provvedervi co<br/>i pagamento [•]</li> <li>pagamento on line sul Portale SUAP con carta di credi</li> <li>pagamento on line mediante I-Conto (informazioni http<br/>ttenzione: è necessario allegare copia dell'attestazione di p</li> </ul>                                                                                                    | me segue ed allega<br>to [ = ]<br>s://www.iconto.infoo<br>vagamento<br>in data [ = ]                                                     | a copia d              | elle relativ<br>/idpg/hom<br>ufficio p | ve attestazioni                                  |                  |
| <ul> <li>sono dovuti oneri quali dintti o spese, di provvedervi co<br/>i pagamento [•]</li> <li>pagamento on line sul Portale SUAP con carta di credi</li> <li>pagamento on line mediante I-Conto (informazioni http<br/>ttenzione: è necessario allegare copia dell'attestazione di p</li> <li>versamento su conto corrente postale (vedere le istruz)</li> </ul>                                                                                                    | to [ = ]<br>s://www.iconto.infoc<br>vagamento<br>in data [ = ]<br>ioni                                                                   | a copia d<br>camere.it | vidpg/hom<br>ufficio p                 | ve attestazioni<br>ve) [ = ]<br>vostale di [ = ] |                  |
| <ul> <li>sono dovuti onen quali dintti o spese, di provvedervi co<br/>i pagamento [•]</li> <li>pagamento on line sul Portale SUAP con carta di credi</li> <li>pagamento on line mediante I-Conto (informazioni http<br/>ttenzione: è necessario allegare copia dell'attestazione di p</li> <li>versamento su conto corrente postale (vedere le istruz<br/>i ogni SUAP)[•]</li> </ul>                                                                                                    | me segue ed allega<br>to [ • ]<br>s://www.iconto.infoo<br>vagamento<br>in data [ • ]<br>ioni                                             | a copia d<br>camere.it | vidpg/hom<br>ufficio p                 | re attestazioni<br>re) [ = ]<br>rostale di [ = ] |                  |
| <ul> <li>sono dovuti onen quali dintti o spese, di provvedervi co<br/>i pagamento [•]</li> <li>pagamento on line sul Portale SUAP con carta di credi</li> <li>pagamento on line mediante I-Conto (informazioni http<br/>ttenzione: è necessario allegare copia dell'attestazione di p</li> <li>versamento su conto corrente postale (vedere le istruz<br/>i ogni SUAP)[•]</li> <li>Ilegata qui la ricevuta di versamento tramite conto corre</li> </ul>                                                                                                    | to [ = ]<br>s://www.iconto.infoo<br>vagamento<br>ioni in data [ = ]<br>ioni ente postale [ = ]                                           | a copia d<br>camere.it | vidpg/hom<br>ufficio p                 | re attestazioni                                  |                  |
| <ul> <li>sono dovuti onen quali dintti o spese, di provvedervi co<br/>i pagamento [•]</li> <li>pagamento on line sul Portale SUAP con carta di credi</li> <li>pagamento on line mediante I-Conto (informazioni http<br/>ttenzione: è necessario allegare copia dell'attestazione di p</li> <li>versamento su conto corrente postale (vedere le istruz<br/>i ogni SUAP)[•]</li> <li>Ilegata qui la ricevuta di versamento tramite conto corr<br/>Tipologie ammesse: dwf.p7m;svg.p7m;jpg.p7m;pdf.p2</li> </ul>                                                                                                    | me segue ed allega<br>to [ = ]<br>s://www.iconto.infoc<br>agamento<br>in data [ = ]<br>ioni<br>rente postale [ = ]<br>7m                 | copia d                | vidpg/hom<br>ufficio p                 | re attestazioni                                  | Max: 9,77 MB     |
| <ul> <li>sono dovuti onen quali dintti o spese, di provvedervi co<br/>i pagamento [•]</li> <li>pagamento on line sul Portale SUAP con carta di credi</li> <li>pagamento on line mediante I-Conto (informazioni http<br/>attenzione: è necessario allegare copia dell'attestazione di p</li> <li>versamento su conto corrente postale (vedere le istruz<br/>i ogni SUAP)[•]</li> <li>Ilegata qui la ricevuta di versamento tramite conto corr<br/>Tipologie ammesse: dwf.p7m;svg.p7m;jpg.p7m;pdf.p7</li> </ul>                                                                                                    | me segue ed allega<br>to [ • ]<br>s://www.iconto.infoo<br>vagamento<br>in data [ • ]<br>ioni<br>tente postale [ • ]<br>7m                | a copia d              | vidpg/hom<br>ufficio p                 | re attestazioni                                  | Max: 9,77 MB     |
| <ul> <li>sono dovuti onen quali dintti o spese, di provvedervi co<br/>i pagamento (*)</li> <li>pagamento on line sul Portale SUAP con carta di credi</li> <li>pagamento on line mediante I-Conto (informazioni http<br/>ttenzione: è necessario allegare copia dell'attestazione di p</li> <li>versamento su conto corrente postale (vedere le istruz<br/>i ogni SUAP) (*)</li> <li>Ilegata qui la ricevuta di versamento tramite conto corr<br/>Tipologie ammesse: dwf.p7m;svg.p7m;jpg.p7m;pdf.p7</li> </ul>                                                                                                    | me segue ed allega<br>to [ • ]<br>s://www.iconto.infoc<br>vagamento<br>in data [ • ]<br>ioni<br>tente postale [ • ]<br>7m                | in data                | vidpg/hom<br>ufficio p                 | re attestazioni                                  | Max: 9,77 MB     |
| <ul> <li>sono dovuti onen quali dintti o spese, di provvedervi co<br/>i pagamento [•]</li> <li>pagamento on line sul Portale SUAP con carta di credi</li> <li>pagamento on line mediante I-Conto (informazioni http<br/>ttenzione: è necessario allegare copia dell'attestazione di p</li> <li>versamento su conto corrente postale (vedere le istruz<br/>i ogni SUAP)[•]</li> <li>Ilegata qui la ricevuta di versamento tramite conto corr<br/>Tipologie ammesse: dwf.p7m;svg.p7m;jpg.p7m;pdf.p7</li> <li>mediante bonifico bancario (vedere le istruzioni di ogni</li> </ul>                                                                                                    | me segue ed allega<br>to [ • ]<br>s://www.iconto.infoc<br>agamento<br>in data [ • ]<br>ioni<br>ente postale [ • ]<br>7m<br>SUAP) [ • ]   | in data                | vidpg/hom<br>ufficio p                 | e) [ = ]<br>ostale di [ = ]                      | Max: 9,77 MB     |
| <ul> <li>sono dovuti oneri quali diritti o spese, di provvedervi co<br/>di pagamento [*]</li> <li>pagamento on line sul Portale SUAP con carta di credi</li> <li>pagamento on line mediante I-Conto (informazioni http<br/>Attenzione: è necessario allegare copia dell'attestazione di p</li> <li>versamento su conto corrente postale (vedere le istruz<br/>di ogni SUAP) [*]</li> <li>Allegata qui la ricevuta di versamento tramite conto corr<br/>Tipologie ammesse: dwf.p7m;svg.p7m;jpg.p7m;pdf.p7</li> <li>mediante bonifico bancario (vedere le istruzioni di ogni<br/>Allegata qui la ricevuta del bonifico bancario [*]</li> </ul>                                                                                                    | me segue ed allega<br>to [ • ]<br>s://www.iconto.infoc<br>vagamento<br>in data [ • ]<br>ioni<br>tente postale [ • ]<br>7m<br>SUAP) [ • ] | in data                | elle relativ                           | re attestazioni                                  | Max: 9,77 MB     |

| DICHIARAZIONE RELATIVA A                                                                                        | 'ASSOLVIMENTO DELL'IMPOSTA DI BOLLO                                                                                                    |    |
|----------------------------------------------------------------------------------------------------|----------------------------------------------------------------------------------------------------|----|
| VERSAMENTO DELL'IMPOSTA D                                                                                       | 3OLLO                                                                                                    |    |
| <ul> <li>E' dovuto il pagamento dell'im</li> </ul>                                                              | osta di bollo per il quale si riportano i numeri di serie identificativi delle marche utilizzate (che il                                                                                                    |    |
| richiedente dovrà poi annullare e co                                                                            | servare in originale) [ = ]                                                                                                    |    |
|                                                                                                    |                                                                                                    |    |
| numero seriale (1) (=)                                                                                          |                                                                                                    |    |
|                                                                                                    |                                                                                                    |    |
| marca da €16,00 per<br>l'autorizzazione: numero seriale                                                         |                                                                                                    |    |
| (1) [=]                                                                                                    | data 📮                                                                                                    |    |
|                                                                                                    |                                                                                                    |    |
| (1) Inserire i quattordici numeri pres                                                                          | nti appena sopra il codice a barre, nella parte bassa del contrassegno                                                                                                    |    |
| (*) Le domande devono essere reg<br>per il provvedimento autorizzatorio<br>trasmesse per via telematica e i pro | arizzate in misura forfettaria con una marca da bollo da €16,00 - Aggiungere una marca da bol<br>ι seguito alle modifiche apportate al DPR n. 642/1972 dalla legge n. 147/2013, le istanze<br>vedimenti rilasciati per via telematica sono soggetti all'imposta di bollo forfettaria di €16,00) | lo |
| $\bigcirc\;$ dichiara di essere esente dal                                                                      | igamento del bollo [ = ]                                                                                                    |    |
| motivo dell'esenzione [ = ]                                                                                     |                                                                                                    |    |
|                                                                                                    |                                                                                                    |    |
|                                                                                                    |                                                                                                    |    |
|                                                                                                    |                                                                                                    |    |
|                                                                                                    |                                                                                                    |    |
|                                                                                                    |                                                                                                    |    |
|                                                                                                    |                                                                                                    |    |
| 300 Caratteri restanti                                                                                          |                                                                                                    |    |
|                                                                                                    |                                                                                                    |    |

L'utente inserisce i numeri identificativi delle marche da bollo e annulla le stesse, conservandone gli originali.

Compilate tutte le dichiarazioni occorre selezionare il tasto Prosegui.

Pagina precedente Visualizza Anteprima Prosegui

|                                                                                                    | Il servizio consente di effettuare online i pagamenti degli oneri connessi alle pratiche SUAP pe<br>all'attivazione. Per effettuare un pagamento online seguire la procedura guidata che si conclur<br>avvenuto pagamento. La ricevuta dovrà dunque essere allegata alla pratica. È comunque pos                                                                                                    | derà con il rilascio della ricevuta di<br>sibile provvedere al pagamento con                                                                                                    |
|----------------------------------------------------------------------------------------------------|----------------------------------------------------------------------------------------------------|----------------------------------------------------------------------------------------------------|
| <ul> <li>Pratiche in bozza</li> <li>Le mie pratiche inviate<br/>(MyPage)</li> </ul>                                                                                                    | modalità tradizionali.                                                                                                    |                                                                                                    |
|                                                                                                    | Elenco tariffari: Il tariffario unico r                                                                                                    | regionale delle prestazio                                                                                                    |
| <u>Autorizzazioni</u>                                                                                                    | Tariffario     Tariffe prestazioni veterinarie     veterinarie     veterinarie                                                                                                    | cabile e consultabile.                                                                                                    |
| <u>Generazione Pratica</u> <u>Scelta settore</u>                                                                                                    |                                                                                                    |                                                                                                    |
| ✓ <u>Scelta operazioni</u>                                                                                                    | Ente Beneficiario                                                                                                    | Ha attivato i pagamenti telematici                                                                                                    |
| <ul> <li>Scelta interventi eventuali</li> <li>Scelta destinatario</li> </ul>                                                                                                    | ATS DELLA CITTA' METROPOLITANA DI MILANO                                                                                                    |                                                                                                    |
| <ul> <li>✓ <u>Scelte eventuali</u></li> <li>→ <u>Compilazione Pratica</u></li> <li>→ <u>Dati Dichiarazioni</u></li> <li>→ Pagamento oneri</li> </ul>                                                                                                    | Non sono presenti metodi di pagamento per la pratica corrente                                                                                                    |                                                                                                    |
| Allega Documenti<br>Firma                                                                                                    | RICEVUTE DI PAGAMENTO ONERI                                                                                                    |                                                                                                    |
| Invio                                                                                                    | Ricevute pagamenti automatici                                                                                                    |                                                                                                    |
| Call Center SUAD 0664892892                                                                                                    | Tipologie ammesse: dwf.p7m;svg.p7m;jpg.p7m;pdf.p7m;pdf,xml;dwf;svg;jpg                                                                                                    | Max: 9,77 MB                                                                                                    |
| Contattaci<br>Manualo utonto                                                                                                    | Richiesta marca da bollo per la domanda                                                                                                    |                                                                                                    |
| Manuale pagamenti                                                                                                    | Tipologie ammesse: pdf                                                                                                    | Max: 9,77 MB                                                                                                    |
|                                                                                                    | GESTIONE DEGLI ALLEGATI                                                                                                    |                                                                                                    |
| Curcor.cov.rr<br>Pratiche in bozza<br>Le mie pratiche inviate<br>(MyPage)<br>Descrizione pratica<br>Autorizzazioni<br>Generazione Pratica                                                                                                    | GESTIONE DEGLI ALLEGATI<br>Allegare i documenti richiesti.<br>Il simbolo [*] indica la presenza di un "documento obbligatorio", ovvero di un documento che<br>fini della successiva spedizione della pratica.<br>Il pulsante (+) permette di allegare documenti suddivisi in file multipli. Il pulsante '-' di eliminare<br>Nel caso di SCIA contestuale alla Comunicazione Unica si consiglia di allegare esclusivament<br>DOCUMENTI ALLEGATI<br>planimetria dell'impianto in scala 1:100 dalla quale risulti evidente la disposizione dei                                                                                                    | e deve essere necessariamente allegato ai<br>a le occorrenze superflue.<br>te documenti firmati in formato PDF.<br>locali, delle linee di produzione e dei                                                                                                    |
| CAMCON.GOV.IT<br>Pratiche in bozza<br>Le mie pratiche inviate<br>(MyPage)<br><u>Descrizione pratica</u><br><u>Autorizzazioni</u><br><u>Generazione Pratica</u><br><u>Y Scelta operazioni</u>                                                                                                    | GESTIONE DEGLI ALLEGATI      Allegare i documenti richiesti.     Il simbolo [•] indica la presenza di un "documento obbligatorio", ovvero di un documento che fini della successiva spedizione della pratica.     Il pulsante (+) permette di allegare documenti suddivisi in file multipli. Il pulsante '-' di eliminare Nel caso di SCIA contestuale alla Comunicazione Unica si consiglia di allegare esclusivament     DOCUMENTI ALLEGATI     planimetria dell'impianto in scala 1:100 dalla quale risulti evidente la disposizione dei     principali impianti con la relativa destinazione d'uso, degli accessi, della rete idrica e o                                                                                                    | e deve essere necessariamente allegato ai<br>e le occorrenze superflue.<br>te documenti firmati in formato PDF.<br>locali, delle linee di produzione e dei<br>degli scarichi ( • )                                                                                                    |
| CANCON.GOV.IT<br>Pratiche in bozza<br>Le mie pratiche inviate<br>(MyPage)<br>Desorizione pratica<br>Autorizzazioni<br>Generazione Pratica<br>Y Scella settore<br>Y Scella operazioni<br>s Scella operazioni<br>s Scella operazioni<br>s Scella operazioni                                                                                                    | GESTIONE DEGLI ALLEGATI      Allegare i documenti richiesti.     Il simbolo [•] indica la presenza di un "documento obbligatorio", ovvero di un documento che fini della successiva spedizione della pratica.     Il pulsante (+) permette di allegare documenti suddivisi in file multipli. Il pulsante '-' di eliminare Nel caso di SCIA contestuale alla Comunicazione Unica si consiglia di allegare esclusivament     DOCUMENTI ALLEGATI     planimetria dell'impianto in scala 1:100 dalla quale risulti evidente la disposizione dei l     principali impianti con la relativa destinazione d'uso, degli accessi, della rete idrica e o     Tipologie ammesse: dwf.p7m;svg.p7m;jgg.p7m;pdf.p7m                                                                                                    | e deve essere necessariamente allegato ai<br>e le occorrenze superflue.<br>le documenti firmati in formato PDF.<br>locali, delle linee di produzione e dei<br>degli scarichi [ • ]                                                                                                    |
| Pratiche in bozza<br>Le mie pratiche inviate<br>(MyPage)<br>Descrizione pratica<br>Autorizzazioni<br>Generazione Pratica<br>Y Scelta settore<br>Scelta settore<br>Scelta estinatario<br>Scelta interventi eventuali<br>Scelta destinatario<br>Scelta destinatario<br>Scelta destinatario<br>Scelta destinatario<br>Scelta eventuali<br>Compilazione Pratica<br>Dati Dichiarazioni<br>Pagamento oneri<br>Allega Documenti                                                                                                    | GESTIONE DEGLI ALLEGATI         Allegare i documenti richiesti.         Il simbolo (•) indica la presenza di un "documento obbligatorio", ovvero di un documento che fini della successiva spedizione della pratica.         Il pulsante (+) permette di allegare documenti suddivisi in file multipli. Il pulsante '-' di eliminare Nel caso di SCIA contestuale alla Comunicazione Unica si consiglia di allegare esclusivament <ul> <li>DOCUMENTI ALLEGATI</li> <li>planimetria dell'impianto in scala 1:100 dalla quale risulti evidente la disposizione dei li principali impianti con la relativa destinazione d'uso, degli accessi, della rete idrica e o Tipologie ammesse: dwf.p7m;svg.p7m;jpg.p7m;pdf.p7m</li> <li> </li></ul> <ul> <li>relazione tecnico-descrittiva dello stabilimento e dei processi inclusa una sommaria d indicazioni in merito all'approvvigionamento idrico, allo smaltimento dei rifiuti solidi e       </li></ul> <ul> <li>Tipologie ammesse: dwf.p7m;svg.p7m;ipg.p7m;df.p7m</li> </ul>                                                                                                    | e deve essere necessariamente allegato ai<br>e le occorrenze superflue.<br>te documenti firmati in formato PDF.<br>locali, delle linee di produzione e dei<br>degli scarichi [•]<br>Max: 9,77 MB Allega<br>escrizione dei prodotti lavorati, con<br>liquidi e alle emissioni in atmosfera    |
| Pratiche in bozza<br>Le mie pratiche inviate<br>(MyPage)<br>Descrizione pratica<br>Autorizzazioni<br>Generazione Pratica<br>Y Scelta operazioni<br>Scelta operazioni<br>Scelta operazioni<br>Scelta destinatario<br>Scelta destinatario<br>Scel | GE STIONE DEGLI ALLEGATI         Allegare i documenti richiesti.         Il simbolo [•] indica la presenza di un "documento obbligatorio", ovvero di un documento che fini della successiva spedizione della pratica.         Il pulsante (+) permette di allegare documenti suddivisi in file multipli. Il pulsante '-' di eliminare Nel caso di SCIA contestuale alla Comunicazione Unica si consiglia di allegare esclusivamenti <ul> <li>DOCUMENTI ALLEGATI</li> <li>planimetria dell'impianto in scala 1:100 dalla quale risulti evidente la disposizione dei li principali impianti con la relativa destinazione d'uso, degli accessi, della rete idrica e o Tipologie ammesse: dwf.p7m;svg.p7m;jpg.p7m;pdf.p7m</li> <li> </li></ul> <ul> <li>relazione tecnico-descrittiva dello stabilimento e dei processi inclusa una sommaria di indicazioni in merito all'approvvigionamento idrico, allo smaltimento dei rifiuti solidi e       </li> <li> <ul> <li>Tipologie ammesse: dwf.p7m;svg.p7m;jpg.p7m;pdf.p7m</li> <li>+</li> </ul></li></ul>                                                                                                    | e deve essere necessariamente allegato ai<br>e le occorrenze superflue.<br>le documenti firmati in formato PDF.<br>locali, delle linee di produzione e dei<br>degli scarichi [ • ]<br>Max: 9,77 MB Allega<br>Max: 9,77 MB Allega                                                             |
| Pratiche in bozza Le mie pratiche inviate (MyPage)  Desorizione pratica Autorizzazioni  Generazione Pratica Autorizzazioni  Soelta interventi eventuali  Soelta destinatario Soelte destinatario Soelte destinatario Dat Dichiarazioni  Pagamento oneri Allega Documenti Firma Invio                                                                                                    | GESTIONE DEGLI ALLEGATI         Allegare i documenti richiesti.         Il simbolo [•] indica la presenza di un "documento obbligatorio", ovvero di un documento che fini della successiva spedizione della pratica.         Il pulsante (+) permette di allegare documenti suddivisi in file multipli. Il pulsante '-' di eliminare Nel caso di SCIA contestuale alla Comunicazione Unica si consiglia di allegare esclusivamenti principali ad ell'impianto in scala 1:100 dalla quale risulti evidente la disposizione dei la principali impianti con la relativa destinazione d'uso, degli accessi, della rete idrica e o Tipologie ammesse: dwf.p7m;svg.p7m;jgg.p7m;pdf.p7m         +       relazione tecnico-descrittiva dello stabilimento e dei processi inclusa una sommaria d indicazioni in merito all'approvvigionamento idrico, allo smaltimento dei rifiuti solidi e [•]         Tipologie ammesse: dwf.p7m;svg.p7m;jgg.p7m;pdf.p7m         +         Allegati liberi                                                                                                    | e deve essere necessariamente allegato ai<br>e le occorrenze superflue.<br>le documenti firmati in formato PDF.<br>locali, delle linee di produzione e dei<br>degli scarichi [ • ]<br>Max: 9,77 MB Allega<br>lescrizione dei prodotti lavorati, con<br>liquidi e alle emissioni in atmosfera |
| Pratiche in bozza<br>Le mie pratiche inviate<br>(MyPage)<br>Descrizione pratica<br>Autorizzazioni<br>Generazione Pratica<br>Autorizzazioni<br>Scelta operazioni<br>Scelta interventi eventuali<br><u>Scelta destinatario</u><br><u>Scelta destinatario</u><br><u>Scelta destinatario</u><br><u>Scelta destinatario</u><br><u>Scelta destinatario</u><br><u>Scelta destinatario</u><br><u>Scelta destinatario</u><br><u>Scelta Dichiarazioni</u><br><u>Pagamento oneri</u><br><u>Allega Documenti</u><br>Firma<br>Invio<br><u>Call Center SUAP 0664892892</u>                                                                                                    | GESTIONE DEGLI ALLEGATI         Allegare i documenti richiesti.         Il simbolo [*] indica la presenza di un "documento obbligatorio", ovvero di un documento che fini della successiva spedizione della pratica.         Il pulsante (+) permette di allegare documenti suddivisi in file multipli. Il pulsante '-' di eliminare Nel caso di SCIA contestuale alla Comunicazione Unica si consiglia di allegare esclusivament <ul> <li>DOCUMENTI ALLEGATI</li> <li>planimetria dell'impianto in scala 1:100 dalla quale risulti evidente la disposizione dei li principali impianti con la relativa destinazione d'uso, degli accessi, della rete idrica e o Tipologie ammesse: dwf.p7m;svg.p7m;jpg.p7m;pdf.p7m</li> <li> </li></ul> <ul> <li>relazione tecnico-descrittiva dello stabilimento e dei processi inclusa una sommaria di indicazioni in merito all'approvvigionamento idrico, allo smaltimento dei rifiuti solidi e [*]</li> <li>Tipologie ammesse: dwf.p7m;svg.p7m;jpg.p7m;pdf.p7m</li> <li> </li> <li>Allegati liberi</li> <li>Tipologie ammesse: dwf.p7m;svg.p7m;jpg.p7m;pdf.p7m;edf.p7m;edf.</li></ul> | e deve essere necessariamente allegato ai<br>a le occorrenze superflue.<br>le documenti firmati in formato PDF.<br>locali, delle linee di produzione e dei<br>degli scarichi [•]<br>Max: 9,77 MB Allega<br>Max: 9,77 MB Allega                                                               |
| Pratiche in bozza<br>Le mie pratiche inviate<br>(MyPage)<br>Descrizione pratica<br>Autorizzazioni<br>Scelta settore<br>Scelta operazioni<br>Scelta interventi eventuali<br>Scelta destinatario<br>Scelta destinatario<br>Scelte eventuali<br>Compilazione Pratica<br>Dati Dichiarazioni<br>Pagamento oneri<br>Allega Documenti<br>Firma<br>Invio<br>Call Center SUAP 0664892892<br>Contattaci<br>Manuale utente<br>Manuale utente<br>Manuale pagamenti                                                                                                    | GESTIONE DEGLI ALLEGATI         Allegare i documenti richiesti.         Il simbolo [•] indica la presenza di un "documento obbligatorio", ovvero di un documento che fini della successiva spedizione della pratica.         Il pulsante (+) permette di allegare documenti suddivisi in file multipli. Il pulsante '-' di eliminare Nel caso di SCIA contestuale alla Comunicazione Unica si consiglia di allegare esclusivament <ul> <li>DOCUMENTI ALLEGATI</li> <li>planimetria dell'impianto in scala 1:100 dalla quale risulti evidente la disposizione dei li principali impianti con la relativa destinazione d'uso, degli accessi, della rete idrica e o Tipologie ammesse: dwf.p7m;svg.p7m;jpg.p7m;pdf.p7m</li> <li> </li></ul> <ul> <li>relazione tecnico-descrittiva dello stabilimento e dei processi inclusa una sommaria di indicazioni in merito all'approvvigionamento idrico, allo smaltimento dei rifiuti solidi e       </li> <li>(•)</li> <li>Tipologie ammesse: dwf.p7m;svg.p7m;jpg.p7m;pdf.p7m</li> <li> </li> <li>Allegati liberi</li> <li>Tipologie ammesse: dwf.p7m;svg.p7m;jpg.p7m;pdf.p7m;pdf.p7m;pd</li></ul>                   | e deve essere necessariamente allegato ai<br>e le occorrenze superflue.<br>le documenti firmati in formato PDF.<br>locali, delle linee di produzione e dei<br>degli scarichi [ • ]<br>Max: 9,77 MB Allega<br>Max: 9,77 MB Allega<br>Max: 9,77 MB Allega                                      |
| Pratiche in bozza<br>Le mie pratiche inviate<br>(MyPage)<br>Desorizione pratica<br>Autorizzazioni<br>Generazione Pratica<br>Y Scelta operazioni<br>Scelta operazioni<br>Scelta operazioni<br>Scelta destinatario<br>Scelta destinatario<br>Scelta d                                                                                                    | GESTIONE DEGLI ALLEGATI         Allegare i documenti richiesti.         Il simbolo [•] indica la presenza di un "documento obbligatorio", ovvero di un documento che fini della successiva spedizione della pratica.         Il pulsante (+) permette di allegare documenti suddivisi in file multipli. Il pulsante '-' di eliminare Nel caso di SCIA contestuale alla Comunicazione Unica si consiglia di allegare esclusivamenti <ul> <li>DOCUMENTI ALLEGATI</li> <li>planimetria dell'impianto in scala 1:100 dalla quale risulti evidente la disposizione dei li principali impianti con la relativa destinazione d'uso, degli accessi, della rete idrica e o Tipologie ammesse: dwf.p7m;svg.p7m;jpg.p7m;pdf.p7m</li> <li> </li></ul> <ul> <li>relazione tecnico-descrittiva dello stabilimento e dei processi inclusa una sommaria d indicazioni in merito all'approvvigionamento idrico, allo smaltimento dei rifiuti solidi e [•]</li> <li> <ul> <li>Tipologie ammesse: dwf.p7m;svg.p7m;jpg.p7m;pdf.p7m</li> <li> </li> <li>Allegati liberi</li> <li>Tipologie ammesse: dwf.p7m;svg.p7m;jpg.p7m;pdf.p7m;df.p7m;edf.prm;df.prm;df.</li></ul></li></ul>   | e deve essere necessariamente allegato ai<br>e le occorrenze superflue.<br>le documenti firmati in formato PDF.<br>locali, delle linee di produzione e dei<br>degli scarichi [ • ]<br>Max: 9,77 MB Allega<br>Max: 9,77 MB Allega<br>Max: 9,77 MB Allega                                      |
| Pratiche in bozza<br>Le mie pratiche inviate<br>MyPage)<br>Descrizione pratice<br>Autorizzazioni<br>Generazione Pratice<br>> Scelta settore<br>> Scelta settore<br>> Scelta operazioni<br>> Scelta operazioni<br>> Scelta destinatario<br>> Scelte eventuali<br>Compilazione Pratice<br>> Deti Dichiarazioni<br>> Scelte eventuali<br>Compilazione Pratice<br>> Deti Dichiarazioni<br>> Scelte pratice<br>> Deti Dichiarazioni<br>> Call Center SUAP 0664392892<br>Contattaci<br>Manuale utente<br>Manuale utente<br>Manuale pagamenti                                                                                                    | GESTIONE DEGLI ALLEGATI         Allegare i documenti richiesti.         Il simbolo [•] indica la presenza di un "documento obbligatorio", ovvero di un documento che fini della successiva spedizione della pratica.         Il pulsante (+) permette di allegare documenti suddivisi in file multipli. Il pulsante '-' di eliminare Nel caso di SCIA contestuale alla Comunicazione Unica si consiglia di allegare esclusivamenti planimetria dell'impianto in scala 1:100 dalla quale risulti evidente la disposizione dei la principali impianti con la relativa destinazione d'uso, degli accessi, della rete idrica e o Tipologie ammesse: dwf.p7m;svg.p7m;jpg.p7m;pdf.p7m <ul> <li>relazione tecnico-descrittiva dello stabilimento e dei processi inclusa una sommaria d indicazioni in merito all'approvvigionamento idrico, allo smaltimento dei rifiuti solidi e</li> <li>[•]</li> <li>Tipologie ammesse: dwf.p7m;svg.p7m;jpg.p7m;pdf.p7m</li> <li> </li> </ul> <ul> <li>Tipologie ammesse: dwf.p7m;svg.p7m;jpg.p7m;pdf.p7m</li> <li> </li> <li>Tipologie ammesse: dwf.p7m;svg.p7m;jpg.p7m;pdf.p7m</li> </ul>                                                                                                    | e deve essere necessariamente allegato ai<br>e le occorrenze superflue.<br>le documenti firmati in formato PDF.<br>locali, delle linee di produzione e dei<br>degli scarichi ( • )<br>Max: 9,77 MB Allega<br>Max: 9,77 MB Allega<br>Max: 9,77 MB Allega                                      |
| Pratiche in bozza<br>Le mie pratiche inviate<br>MyPage)<br>Descrizione pratica<br>Autorizzazioni<br>Generazione Pratica<br>× Scelta settore<br>× Scelta settore<br>× Scelta settore<br>× Scelta operazioni<br>× Scelta destinatario<br>× Scelte eventuali<br>Compilazione Pratica<br>× Scelte eventuali<br>Compilazione Pratica<br>× Scelte eventuali<br>Compilazione Pratica<br>× Scelte eventuali<br>Compilazione Pratica<br>× Scelte eventuali<br>Compilazione Pratica<br>× Call Center SUAP 0664892892<br>Contattaci<br>Manuale utente<br>Manuale pagamenti                                                                                                    | GESTIONE DEGLI ALLEGATI         Allegare i documenti richiesti.         Il simbolo [•] indica la presenza di un "documento obbligatorio", ovvero di un documento che fini della successiva spedizione della pratica.         Il pulsante (+) permette di allegare documenti suddivisi in file multipli. Il pulsante '-' di eliminare Nel caso di SCIA contestuale alla Comunicazione Unica si consiglia di allegare esclusivament <ul> <li>DOCUMENTI ALLEGATI</li> <li>planimetria dell'impianto in scala 1:100 dalla quale risulti evidente la disposizione dei li principali impianti con la relativa destinazione d'uso, degli accessi, della rete idrica e o Tipologie ammesse: dwf.p7m;svg.p7m;jpg.p7m;pdf.p7m</li> <li> </li></ul> <ul> <li>relazione tecnico-descrittiva dello stabilimento e dei processi inclusa una sommaria di indicazioni in merito all'approvvigionamento idrico, allo smaltimento dei rifiuti solidi e</li> <li> <ul> <li>Tipologie ammesse: dwf.p7m;svg.p7m;jpg.p7m;pdf.p7m</li> <li> </li> <li>Allegati liberi</li> <li>Tipologie ammesse: dwf.p7m;svg.p7m;jpg.p7m;pdf.p7m;pdf.p7m;pdf.prm;pdf.prm;pdf.pom;dwf.svg;jpg</li> <li> </li></ul></li></ul>                                                                                                    | e deve essere necessariamente allegato ai<br>e le occorrenze superflue.<br>le documenti firmati in formato PDF.<br>locali, delle linee di produzione e dei<br>degli scarichi [•]<br>Max: 9,77 MB Allega<br>Max: 9,77 MB Allega<br>Max: 9,77 MB Allega                                        |
| Pratiche in bozza<br>Le mie pratiche inviate<br>(MyPage)<br>Descrizione pratica<br>Autorizzazioni<br>Generazione Pratica<br>Autorizzazioni<br>Scelta operazioni<br>Scelta interventi eventuali<br>Scelta interventi eventuali<br>Scelta destinatario<br>Scelta destinatario<br>Scelta destinatario<br>Scelta eventuali<br>Compilazione Pratica<br>Dati Dichiarazioni<br>Pagamento oneri<br>Allega Documenti<br>Firma<br>Invio<br>Call Center SUAP 0664892892<br>Contattaci<br>Manuale utente<br>Manuale pagamenti                                                                                                    | GESTIONE DEGLI ALLEGATI         Allegare i documenti richiesti.         Il simbolo (=) indica la presenza di un "documento obbligatorio", ovvero di un documento che fini della successiva spedizione della pratica.         Il pulsante (+) permette di allegare documenti suddivisi in file multipli. Il pulsante '.' di eliminare Nel caso di SCIA contestuale alla Comunicazione Unica si consiglia di allegare esclusivamenti Nel caso di SCIA contestuale alla Comunicazione Unica si consiglia di allegare esclusivamenti principali impianti con la relativa destinazione d'uso, degli accessi, della rete idrica e oliminare tenzione tecnico-descrittiva dello stabilimento e dei processi inclusa una sommaria di indicazioni in merito all'approvvigionamento idrico, allo smaltimento dei rifiuti solidi e         •       Tipologie ammesse: dwf.p7m;svg.p7m;jpg.p7m;pdf.p7m         •       Allegati liberi         Tipologie ammesse: dwf.p7m;svg.p7m;jpg.p7m;pdf.p7m;pdf.p7m;df,svg.jpg         •       Copia attestazione versamento oneri, diritti e spese         Tipologie ammesse: dwf.p7m;svg.p7m;jpg.p7m;pdf.p7m                                                                                                    | e deve essere necessariamente allegato ai<br>a le occorrenze superflue.<br>le documenti firmati in formato PDF.<br>locali, delle linee di produzione e dei<br>degli scarichi [•]<br>Max: 9,77 MB Allega<br>Max: 9,77 MB Allega<br>Max: 9,77 MB Allega                                        |

.

Ogni allegato, prima di essere caricato, deve essere firmato digitalmente.

### <u>Firma digitale e invio della pratica</u>

|                                                                            | Alcuni documenti generati dal sistema devono essere firmati digitalmente dal dichiarante della pratica (Procuratore o Legale Rappresentante).                                                                                                    |
|----------------------------------------------------------------------------|----------------------------------------------------------------------------------------------------|
| Pratiche in bozza<br>Le mie pratiche inviate<br>(MyPage)                   | Forsible procedere con la lima onane oppure con la lima onane.      Firma off-line              scaricare (download) sulla propria stazione di lavoro i documenti da firmare (click sul nome file o sull'immagine a sinistra del                       |
| Descrizione pratica<br>Autorizzazioni                                      | nome) Firmare digitalmente tali documenti tramite il proprio dispositivo di firma Ricaricare (upload) tutti i documenti firmati, ciascuno al posto del rispettivo documento non firmato                                                                |
| Generazione Pratica<br>V Scelta settore                                    | IMPORTANTE! In alcuni casi il documento da firmare salvato direttamente dalla pagina Web al momento del dovinicad.                                                                                                    |
| <ul> <li>Scelta operazioni</li> <li>Scelta interventi eventuali</li> </ul> | Firma on-line                                                                                                    |
| Scella destinatario     Scelle eventuali     Compilazione Dutina           | <ul> <li>Per procedere selezionare il pulsante "Firma On-Line" e seguire le istruzioni fornite. Si ricorda che per firmare in modalità on-lin è necessario avere un dispositivo di firma digitale a norma compatibile con il sistema I-SUAP</li> </ul> |
| Erma                                                                       |                                                                                                    |
| Firma Documenti     Firma Riepilogo                                        |                                                                                                    |
|                                                                            | MDA Pratica (+)                                                                                                    |
| Call Center SUAP 0004892892                                                |                                                                                                    |

| Informazioni relative alla pratica                              |                                                     |
|-----------------------------------------------------------------|-----------------------------------------------------|
| Descrizione:                                                    |                                                     |
| Domicilio elettronico di Posta Certificat                       |                                                     |
| Informazioni anagrafiche dell'impres-                           | a richiedente                                       |
| Denominazione:                                                  |                                                     |
| Codice fiscale:                                                 | Forma giuridica:                                    |
| Estremi del dichiarante (titolare, lega                         | le rappresentante, notaio, intermediario, delegato) |
| Cognome:                                                        | Nome:                                               |
| Qualifica:                                                      | Codice fiscale:                                     |
| Lista interventi                                                |                                                     |
| FIRMA DISTINTA DI RIFPILOGO DELL                                | A PRATICA                                           |
|                                                                 |                                                     |
| Distinta di riepilogo della pratica [*]                         |                                                     |
| Distinta di riepilogo della pratica[•]<br>¥ 📰                   | Allega                                              |
| Distinta di riepilogo della pratica (•)<br>• 📰<br>Salva Annulla | Alega                                               |

INVIO PRATICA

La Pratica è pronta per essere inviata al destinatario scelto. Premere il puisante 'Inoltra' per effettuare l'Invio.

La Pratica verrà inviata allo sportello SUAP:

SUAP DEL COMUNE DI

Pagina precedente Inoltra

Dopo l'invio della pratica l'utente visualizza una pagina che riporta l'esito e il codice pratica.

ESITO INVIO PRATICA

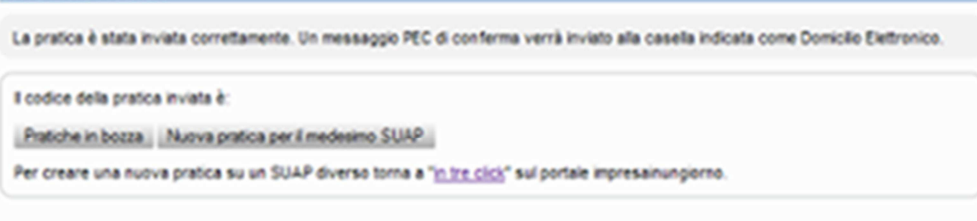

Se l'esito è positivo, viene inviata una ricevuta alla casella PEC indicata come domicilio elettronico.